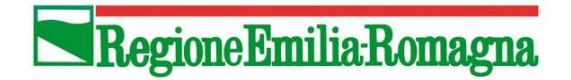

### Delibera di Giunta regionale n. 534 in data 25/05/2020

Approvazione delle disposizioni attuative del protocollo di intesa tra Regione Emilia-Romagna e l'Ufficio Scolastico Regionale per l'Emilia-Romagna per la realizzazione di attività finalizzate al rilascio della qualifica di Operatore Socio-Sanitario (OSS) da parte degli istituti professionali. DGR n. 1246/2019.

## Guida per gli Istituti Professionali per l'invio della Richiesta di autorizzazione ad attivare il Servizio Regionale di Formalizzazione e Certificazione delle Competenze (SRFC) a.s. 2024/2025

Per accedere al Sistema Informativo Regionale della Formazione (SIFER) occorre entrare nel link <u>https://sifer.regione.emilia-romagna.it/WebLogin/index.php</u>. Tale link è normalmente utilizzato anche per la presentazione e la creazione di attività approvate e finanziate dalla Regione, attraverso risorse comunitarie e nazionali. Alcuni campi e sezioni, pertanto, rispetto all'azione relativa al Protocollo di Intesa RER/USR, risulteranno non pertinenti e andranno compilati seguendo le indicazioni della presente guida.

La procedura disponibile al link, i cui passaggi sono dettagliatamente descritti di seguito, permette di **creare le Operazioni e di inviarle telematicamente in Regione entro il 30/10/2024** in riferimento alla DRG n. 534/2020 a.s. 2024/2025.

Ciascun Istituto Professionale dovrà creare **una sola Operazione** e quindi <u>un solo Rif. PA</u>; il titolo da indicare per l'operazione è: "Servizio Regionale di Formalizzazione e Certificazione delle Competenze per Operatore Socio-Sanitario (O.S.S.)". Durante la procedura di creazione dell'Operazione, nella sezione relativa ai "Progetti", dovrà essere inserito un progetto di tipologia C10 - OPERATORE SOCIO SANITARIO – Classe terza – a.s. 2024/2025 e un progetto di tipologia FC03 - SRFC – anno 2027. Questo abbinamento di progetti dovrà essere inserito per ciascuna delle classi che aderiscono al Protocollo di Intesa.

Per l'annualità a.s. 2024/2025 è prevista la modalità di compilazione web del formulario.

Nel formulario per i progetti che compongono l'operazione andranno in particolar modo descritte, in riferimento ai percorsi formativi, le modalità organizzative, gli strumenti e le risorse previsti durante il triennio per l'erogazione del Servizio di SRFC.

Una volta terminata la procedura di invio telematico dell'Operazione, si dovrà inoltre procedere, <u>entro il</u> <u>giorno successivo</u>, all'invio tramite PEC all'indirizzo <u>AttuazioneIFL@postacert.regione.emilia-romagna.it</u> della richiesta di autorizzazione, firmata digitalmente da parte del legale rappresentante della Scuola o suo delegato (<u>in quest'ultimo caso allegando il relativo atto di delega</u>). La Richiesta di autorizzazione è scaricabile al link di seguito riportato <u>https://formazionelavoro.regione.emiliaromagna.it/qualifiche/approfondimenti/progetti/protocollo-oss-ip/documentazione nella sezione</u> <u>"Documentazione tecnica per gli istituti Professionali".</u>

| https://sifer.reg | one.emilia-romagna.it/WebLogin/index.php                                              |                                                        |                    |
|-------------------|---------------------------------------------------------------------------------------|--------------------------------------------------------|--------------------|
| Reg               | one Emilia-Romagna                                                                    |                                                        |                    |
|                   | Formazione e lavoro                                                                   |                                                        |                    |
|                   |                                                                                       |                                                        |                    |
|                   | SIFER - Sistema Informativo della Forma                                               | zione                                                  |                    |
|                   | Accesso all'area riservata Soggetti Attuatori                                         |                                                        | Soggetti Attuatori |
|                   | Entra con SPI                                                                         |                                                        | Unice excepted     |
|                   | Per l'assegnazione del codice organismo clicca <u>qui</u>                             | _                                                      |                    |
|                   | Accesso alle applicazioni <u>SIAPER e SIAAF</u>                                       | Accedere utilizzando le<br>credenziali spid del Legale |                    |
|                   | Sperimentazione Registro Elettronico                                                  | rappresentante                                         |                    |
|                   | Non hai SPID? Per ottenere informazioni utili per l'attivazione dello SPID clicca g   | <u>ui</u>                                              |                    |
|                   | Hai SPID ma non riesci ad accedere a SIFER SA? Scrivi a <u>Sifpaccessi@regione.en</u> | <u>nilia-romagna.it</u>                                |                    |
|                   |                                                                                       |                                                        |                    |
|                   |                                                                                       |                                                        |                    |
| In                | caso di problemi di accesso contattare sifpaccess                                     | i@regione.emilia-romagna.it                            |                    |

## Accesso alla procedura web per la presentazione della Richiesta di autorizzazione

Dopo aver effettuato l'accesso in Sifer SA e abilitato l'utente per la progettazione Bandi 2014, seguendo le istruzioni contenute nella Guida all'accesso a Sifer SA, cliccare su Progettazione come da immagine, in riferimento alla Programmazione 2014-2020 - 2021-2027.

| Sifer - Si                           | ne Emilia-Rom<br>istema informativo                                         | nagna<br>della Formazione                                                                                                    |
|--------------------------------------|-----------------------------------------------------------------------------|----------------------------------------------------------------------------------------------------|
| 🆀 🛛 Home page SA                     |                                                                             |                                                                                                    |
| Soggetto Attuatore<br>Profilo utente | POR FSE 2007-2013<br>POR FSE 2014-2020                                      | NEWS                                                                                                    |
| <u>Amministrazione utenti</u>        | costi reali<br>Garanzia Giovani<br>Progettazione<br>Attuazione<br>Pagamenti | SIFER SA - Sistema Regionale leFP: biennio 2024-2026 - II a<br>Sono in linea le funzionalità per le iscrizioni ai percorsi a qualif<br>La guida all'utilizzo dell'applicativo è scaricabile nella sezione |
| Applicazioni trasversali             | POR FSE 2014-2020                                                           | <u>Leggi di piu</u>                                                                                                    |
| Modulistica e Guide                  | PR FSE+ 2021-2027                                                           | · · · · · · · · · · · · · · · · · · ·                                                                                                    |
|                                      | costi standard e attività<br>di servizio<br>Progettazione                   | SIFER SA ATTUAZIONE e PAGAMENTI: nuove funzionalità tip                                                                                                    |
|                                      | Approvazione<br>Attuazione<br>Pagamenti                                     | Dal 04/04/2024 sono disponibili le funzionalità per l'inserime<br>valore maturato dei progetti con tipologie ATT (Accompagnam                                                                             |
|                                      | <u>Compilazione</u><br><u>Questionari</u>                                   | <u>Leggi di piu</u>                                                                                                    |
|                                      | /                                                                           |                                                                                                    |

Per accedere alla procedura di presentazione della richiesta cliccare su Progettazione

Dopo aver cliccato su **Progettazione**, si accede alla sezione in cui sono presenti tutti i bandi/procedure, dalla sezione **In lavorazione** sarà necessario cliccare il tasto **Nuova richiesta**, come da immagine

| ER                                     | Forma                          | zione e                | e lavoro        | )                          |                                                               | Regione Emilia-Romagna                                                                                                    |
|----------------------------------------|--------------------------------|------------------------|-----------------|----------------------------|---------------------------------------------------------------|----------------------------------------------------------------------------------------------------|
| SIFER Sis                              | tema Informa                   | tivo della Fo          | rmazione -      | Area SA                    |                                                               | 🕸 Utente: 🛛 😧 Help 🖌 Assistenza 🗸                                                                                                    |
| # SIFER home                           | page » Progetta                | azione 2014            |                 |                            |                                                               |                                                                                                    |
| In lavora<br>Richies<br>+ Nuova richie | azione I<br>te<br>sta<br>Stato | scadenza               | Scadute         | Data<br>approvaz.<br>bando | Bando                                                         | Dalla sezione " <b>In lavorazione</b> ",<br>cliccare <b>Nuova richiesta</b>                                                                                              |
| Richiesta 144                          | In lavorazione                 | 05/03/2026<br>23:59:00 | DGR<br>173/2021 | 08/02/2021                 | INVITO A PRESENTARE OPERAZIO<br>FORMALIZZAZIONE E CERTIFICAZI | INI IN ATTUAZIONE DEL SISTEMA REGIONALE DELLE QUALIFICHE E DEL SISTEMA REGIONALE DI<br>IONE ATTIVITA' AUTORIZZATE NON FINANZIATE PROCEDURA DI PRESENTAZIONE JUST IN TIME |
| Richiesta 145                          | In lavorazione                 | 20/03/2026<br>00:00:00 | DGR<br>334/2021 | 08/03/2021                 | INVITO A PRESENTARE OPERAZIO<br>REGOLAMENTAZIONE NAZIONALE    | NI FINALIZZATE ALL'ACQUISIZIONE DELLE QUALIFICHE REGIONALI SOGGETTE A<br>: ATTIVITA' AUTORIZZATE NON FINANZIATE - PROCEDURA DI PRESENTAZIONE JUST IN TIME                |
| Richiesta 168                          | In lavorazione                 | 20/07/2024<br>00:00:00 | DGR<br>XXX/2021 | 21/07/2021                 | 2021 - L.R. 14/2015                                           |                                                                                                    |

Scorrere l'elenco degli avvisi e in corrispondenza della procedura DISPOSIZIONI ATTUATIVE PER GLI ISTITUTI PROFESSIONALI DELL'EMILIA-ROMAGNA AD INDIRIZZO "SERVIZI PER LA SANITÀ E L'ASSISTENZA SOCIALE" CHE REALIZZANO ATTIVITA' FINALIZZATE AL RILASCIO DELLA QUALIFICA DI OPERATORE SOCIO-SANITARIO (OSS) - a.s. 2024/2025, cliccare sul tasto **Nuova Richiesta** 

| DISPOSIZIONI ATTUATIVE PER GLI ISTITUTI PROFESSIONALI DELL'EMILIA-ROMAGNA<br>AD INDRIZZO "SERVIZI PER LA SANITÀ E L'ASSISTENZA SOCIALE" CHE REALIZZANO<br>ATTUTATE FINALIZZATE AL ILLASCIO DELLA QUALIFICA DI OPERATORE SOCIO-<br>SANITARIO (OSS) - a.s. 2024/2025<br>[Documento ufficiale] | 30/10/2024<br>00:00:00 | Adesione classi terze a.s.<br>2024/2025 - OPERATORE<br>SOCIO-SANITARIO (OSS) | () Attiv Aut Rich. | () Attiv Aut Rich. | Attiv.Aut.Rich. | () Attiv.Aut.Rich. |
|----------------------------------------------------------------------------------------------------|------------------------|------------------------------------------------------------------------------|--------------------|--------------------|-----------------|--------------------|

| SIFER Sistema Informativo della Formazione - Area SA                                                                                                    |                                                                                   |
|----------------------------------------------------------------------------------------------------|-----------------------------------------------------------------------------------|
| ✿ SIFER home page » Progettazione 2014                                                                                                    |                                                                                   |
| Operazione inserita.<br>Si genera così la Richies<br>Richiesta 253                                                                                                    | ita                                                                               |
| Bando di riferimento                                                                                                    |                                                                                   |
| Titolo DISPOSIZIONI ATTUATIVE PER GLI ISTITUTI PROFESSIONALI DELL'EMILIA-ROMAGNA AD IND                                                                                                    | DIRIZZO "SERVIZI PER LA SANITÀ E L'ASSISTENZA SOCIALE"                            |
| CHE REALIZZANO ATTIVITA' FINALIZZATE AL RILASCIO DELLA QUALIFICA DI OPERATORE SO<br>[Documento ufficiale]                                                                                                 | CIO-SANITARIO (OSS) - a.s. 2024/2025                                              |
| Validazione della richiesta di autorizzazione                                                                                                    | _                                                                                 |
| La richiesta di autorizzazione potrà essere validata quando tutte le operazioni saranno complete<br>Stampa la richiesta di autorizzazione                                                                 | Link alla documentazione pubblicata<br>sul sito <u>Homepage — Formazione e</u>    |
| Carica il file pdf della richiesta di autorizzazione con la dicitura "Imposta di bollo assolta in modo"                                                                                                   | virtuale lavoro (regione.emilia-romagna.it)                                       |
| Allegato alla richiesta di autorizzazione                                                                                                    |                                                                                   |
| Attenzione: è possibile caricare unicamente un file .zip, .rar, .7z contenente tutti gli allegati alla richiest<br>Allegato zip alla richiesta di autorizzazione (ATTENZIONE: DIMENSIONE MASSIMA 15MB), * | a di autorizzazione                                                               |
| Scegli file Nessun file selezionato                                                                                                    |                                                                                   |
| Salva                                                                                                    |                                                                                   |
| Allegato                                                                                                    |                                                                                   |
| Nessun allegato inserito                                                                                                    |                                                                                   |
| Lista operazioni                                                                                                    |                                                                                   |
| + Aggiungi operazione                                                                                                    |                                                                                   |
| <b>\</b>                                                                                                    | Cliccando sul tasto <b>Aggiungi</b><br>operazione, si crea la Nuova<br>operazione |

| FER Sistema Informativo della Formazione - Area SA                                                                                                    |                                                                                                    |                                                                                      |                                                                                                    |
|----------------------------------------------------------------------------------------------------|----------------------------------------------------------------------------------------------------|--------------------------------------------------------------------------------------|----------------------------------------------------------------------------------------------------|
| Richiesta 253 - Nuova operazione                                                                                                    |                                                                                                    |                                                                                      |                                                                                                    |
| itolo *                                                                                                    |                                                                                                    |                                                                                      |                                                                                                    |
| Servizio Regionale di Formalizzazione e Certificazione delle Competenze per Op                                                                                                    | tore Socio-Sanitario (OSS)                                                                                                    |                                                                                      |                                                                                                    |
|                                                                                                    |                                                                                                    |                                                                                      |                                                                                                    |
|                                                                                                    |                                                                                                    |                                                                                      |                                                                                                    |
| zione *                                                                                                    |                                                                                                    |                                                                                      |                                                                                                    |
| Selezionare un valore                                                                                                    |                                                                                                    | Inserire il titolo                                                                   | dell'operazion                                                                                                    |
| Adesione classi terze a s. 2024/2025 - OPERATORE SOCIO-SANITARIO (OS                                                                                                    |                                                                                                    | Servizio Regior                                                                      | nale di                                                                                                    |
| ← Torna alla richiesta                                                                                                    |                                                                                                    | Formalizzazion                                                                       | e e                                                                                                    |
|                                                                                                    |                                                                                                    | Certificazione                                                                       | delle                                                                                                    |
|                                                                                                    |                                                                                                    | Competenze p                                                                         | er Operatore                                                                                                    |
| <u> </u>                                                                                                    |                                                                                                    | Socio-Sanitario                                                                      | o (OSS).                                                                                                    |
|                                                                                                    | Ariona solozionara l'aziona di                                                                                                    |                                                                                      |                                                                                                    |
| L L                                                                                                    | arimento e salvare                                                                                                    |                                                                                      |                                                                                                    |
|                                                                                                    |                                                                                                    |                                                                                      |                                                                                                    |
|                                                                                                    |                                                                                                    |                                                                                      |                                                                                                    |
|                                                                                                    |                                                                                                    |                                                                                      |                                                                                                    |
|                                                                                                    |                                                                                                    |                                                                                      |                                                                                                    |
| 7.0                                                                                                    |                                                                                                    |                                                                                      |                                                                                                    |
|                                                                                                    |                                                                                                    |                                                                                      | ••"                                                                                                    |
| <b>E</b> R Formazione e lavoro                                                                                                    | Iniziare la compilazione dalla p                                                                                                    | rima sezione " <b>Dati</b>                                                           | generali"                                                                                                    |
| Formazione e lavoro                                                                                                    | Iniziare la compilazione dalla p                                                                                                    | rima sezione " <b>Dati</b>                                                           | generali"                                                                                                    |
| Formazione e lavoro                                                                                                    | Iniziare la compilazione dalla p                                                                                                    | rima sezione " <b>Dati</b>                                                           | generali″                                                                                                    |
| Formazione e lavoro<br>SIFER Sistema Informativo della Formazione - Aroer SA<br>I SIFER home page » Progettazione 2014 » Bieneesta 253                                                                                                    | Iniziare la compilazione dalla p                                                                                                    | rima sezione " <b>Dati</b>                                                           | generali"                                                                                                    |
| Formazione e lavoro<br>SIFER Sistema Informativo della Formazione - Area SA<br>SIFER home page » Progettazione 2014 » Di-mesta 253                                                                                                    | Iniziare la compilazione dalla p                                                                                                    | rima sezione " <b>Dati</b>                                                           | generali"                                                                                                    |
| Formazione e lavoro<br>SIFER Sistema Informativo della Formazione - Area SA<br>SIFER home page » Progettazione 2014 » Diffeesta 253<br>Dati generali Progetti Attuatori Quote                                                                                                    | Iniziare la compilazione dalla p<br>Promotori Delegati Allegato                                                                                                    | rima sezione " <b>Dati</b>                                                           | generali"                                                                                                    |
| Formazione e lavoro SIFER Sistema Informativo della Formazione - Areer SA SIFER Nome page > Progettazione 2014 > Elemesta 253 Dati generali Progetti Attuatori Quote Operazione 1 - Dati generali                                                                                                    | Iniziare la compilazione dalla p<br>Promotori Delegati Allegato                                                                                                    | rima sezione " <b>Dati</b>                                                           | generali"                                                                                                    |
| Formazione e lavoro<br>SIFER Sistema Informativo della Formazione - Aree SA<br>SIFER home page > Progettazione 2014 > Bi-mesta 253<br>Dati generali Progetti Attuatori Quote<br>Operazione 1 - Dati generali                                                                                                    | Iniziare la compilazione dalla p<br>Promotori Delegati Allegato                                                                                                    | rima sezione " <b>Dati</b>                                                           | generali"                                                                                                    |
| Formazione e lavoro SIFER Sistema Informativo della Formazione - Areer SA © SIFER home page » Progettazione 2014 » El-Intesta 253 Dati generali Progetti Attuatori Quote Operazione 1 - Dati generali Le seguenti sezioni dell'operazione 1 sono da completare/correggere: - Dati generali                                                                                                    | Iniziare la compilazione dalla p<br>Promotori Delegati Allegato                                                                                                    | rima sezione " <b>Dati</b>                                                           | generali"                                                                                                    |
| Formazione e lavoro SIFER Sistema Informativo della Formazione - Area SA SIFER Nome page > Progettazione 2014 > Diffiesta 253 Dati generali Progetti Attuatori Quote Operazione 1 - Dati generali Le seguent sezioni dell'operazione 1 sono da completare/correggere: - Dati generali Dati generali (tematiche secondarie) - Progetti (mariche secondarie) - Progetti (serieralimeno un progetto)                                                                                                    | Iniziare la compilazione dalla p<br>Promotori Delegati Allegato                                                                                                    | rima sezione " <b>Dati</b>                                                           | generali"                                                                                                    |
| Formazione e lavoro SIFER Sistema Informativo della Formazione - Aree SA SIFER Sistema Informativo della Formazione - Aree SA SIFER home page > Progettazione 2014 > Bi-mesta 253 Dati generali Progetti Attuatori Quote Operazione 1 - Dati generali Le seguenti sezioni dell'operazione 1 sono da completare/correggere: - Dati generali Le seguenti sezioni dell'operazione 1 sono da completare/correggere: - Dati generali Le seguenti sezioni dell'operazione 1 sono da completare/correggere: - Dati generali (matiche secondarie) - Progetti (inserire almeno un progetto)                                                                                                    | Iniziare la compilazione dalla p<br>Promotori Delegati Allegato                                                                                                    | rima sezione " <b>Dati</b>                                                           | generali"                                                                                                    |
| Formazione e lavoro Formazione e lavoro Formazione - Aree SA Formazione - Aree SA Formazione 2014 • El-mesta 253 Dati generali Progetti Attuatori Quote Dperazione 1 - Dati generali Le seguenti sezioni dell'operazione 1 sono da completare/correggere: - Dati generali - Dati generali - Progetti (inserire almeno un progetto) Titolo operazione                                                                                                    | Promotori Delegati Allegato Azione da bando                                                                                                    | rima sezione " <b>Dati</b>                                                           | generali"                                                                                                    |
| Formazione e lavoro Formazione e lavoro Formazione - AreerSA Formazione - AreerSA Formazione  | Iniziare la compilazione dalla p         Promotori Delegati Allegato         Allegato         Azione da bando         ratore Socio-Sanitario (OSS)                                                                                         | rima sezione "Dati                                                                   | generali"                                                                                                    |
| Formazione e lavoro Formazione e lavoro Formazione Formazione Formazione e lavoro Formazione e lavoro Form | Iniziare la compilazione dalla p         Promotori       Delegati       Allegato         ratore Socio-Sanitario (OSS)       Adesione classi terze a.s. 2024/2025 - OPERAI                                                                  | rima sezione "Dati                                                                   | generali"                                                                                                    |
| Formazione e lavoro SIFER Sistema Informativo della Formazione - Aree SA SIFER Nome page > Progettazione 2014 > Bi-tresta 253 Dati generali Progetti Attuatori Quote Operazione 1 - Dati generali Le seguenti sezioni dell'operazione 1 sono da completare/correggere: - Dati generali Le seguenti sezioni dell'operazione 1 sono da completare/correggere: - Dati generali Le seguenti sezioni dell'operazione 1 sono da completare/correggere: - Dati generali Le seguenti sezioni dell'operazione 1 sono da completare/correggere: - Dati generali Ed generali Servizio Regionale di Formalizzazione e Certificazione delle Competenze per O itolo * Servizio Regionale di Formalizzazione e Certificazione delle Competenze per O                                                                                                    | Iniziare la compilazione dalla p         Promotori       Delegati       Allegato         ratore Socio-Sanitario (OSS)       Adesione classi terze a.s. 2024/2025 - OPERAN                                                                  | rima sezione " <b>Dati</b>                                                           | generali"                                                                                                    |
| Formazione e lavoro     SIFER Sistema Informativo della Formazione - Aree SA     SIFER Nome page > Progettazione 2014 > Bi-mesta 253     Dati generali     Progetti Attuatori Quote     Operazione 1 - Dati generali     Le seguenti sezioni dell'operazione 1 sono da completare/correggere:         - Dati generali         - Dati generali         - Servizio Regionale di Formalizzazione e Certificazione delle Competenze per O         Titolo regionale di Formalizzazione e Certificazione delle Competenze per O                                                                                                    | Iniziare la compilazione dalla p         Promotori       Delegati       Allegato         ratore Socio-Sanitario (OSS)       Adesione classi terze a.s. 2024/2025 - OPERAT                                                                  | rima sezione <b>"Dati</b><br>ore socio-sanitario (oss)                               | generali"<br>Objettivo tematico Can<br>() Attiv Aut.Rich. Attiv                                                                                                    |
| Formazione e lavoro SIFER Sistema Informativo della Formazione - Areer SA     SIFER home page > Progettazione 2014 > El-mesta 253 Dati generali Progetti Attuatori Quote Dperazione 1 - Dati generali Le seguenti sezioni dell'operazione 1 sono da completare/correggere: - Dati generali - Dati generali - Dati generali - Dati generali - Dati generali Servizio regionale di Formalizzazione e Certificazione delle Competenze per O itolo * Servizio Regionale di Formalizzazione e Certificazione delle Competenze per O itolo * Servizio Regionale di Formalizzazione e Certificazione delle Competenze per O itolo * Servizio Regionale di Formalizzazione e Certificazione delle Competenze per O itolo *                                                                                                    | Iniziare la compilazione dalla p         Promotori       Delegati       Allegato         ratore Socio-Sanitario (OSS)       Adesione classi terze a.s. 2024/2025 - OPERAI                                                                  | rima sezione " <b>Dati</b>                                                           | generali"                                                                                                    |
| Formazione e lavoro Formazione e lavoro Formazione - AreerSA Formazione - AreerSA Formazione - AreerSA Formazione - AreerSA Formazione - AreerSA Formazione - AreerSA Formazione - AreerSA Forgetti generali Progetti Attuatori Quote Progetti generali Dati generali Dati generali Dati generali Dati generali Dati generali Dati generali Dati generali Dati generali Dati generali Compatibility Compatibility Forgettist Forgettista Forgettista Forgettista Forgettista Formatica - AreerSA Formazione - AreerSA Formazione  | Iniziare la compilazione dalla p         Promotori       Delegati       Allegato         ratore Socio-Sanitario (OSS)       Adesione classi terze a.s. 2024/2025 - OPERAT         ratore Socio-Sanitario (OSS)       Indicare il nome e c  | ore socio-sanitario (oss)                                                            | generali"                                                                                                    |
| Formazione e lavoro     SIFER Sistema Informativo della Formazione - Area SA     SIFER Nome page > Progettazione 2014 > DI-mesla 253     Dati generali     Progetti Attuatori Quote     Operazione 1 - Dati generali     - Dati generali     - Dati generali     - Dati generali     - Dati generali     - Progetti (Imatiche secondarie)     - Progetti (Imatiche secondarie)     - Progetti (Imatiche secondarie)     - Progetti (Imatiche secondarie)     Servizio Regionale di Formalizzazione e Certificazione delle Competenze per O     Titolo     regettista *     Progettista                                                                                                    | Iniziare la compilazione dalla p         Promotori       Delegati       Allegato         ratore Socio-Sanitario (OSS)       Adesione classi terze a.s. 2024/2025 - OPERAT         ratore Socio-Sanitario (OSS)       Indicare il nome e c  | rima sezione " <b>Dati</b><br>ore socio-sanitario (oss)<br>ognome del <b>proge</b> t | generali" Obiettivo tematico (Antiv ) (AttivAut.Rich. Attiv                                                                                                    |
| Formazione e lavoro SIFER Sistema Informativo della Formazione - Area SA SIFER Sistema Informativo della Formazione - Area SA SIFER home page > Progettazione 2014 > Diffiesla 253 Dati generali Progetti Attuatori Quote Operazione 1 - Dati generali Le seguenti sezioni dell'operazione 1 sono da completare/correggere: - Dati generali Dati generali (tematiche secondarie) - Progetti (theorire almeno un progetto) Titolo operazione Servizio Regionale di Formalizzazione e Certificazione delle Competenze per O Titolo* Servizio Regionale di Formalizzazione e Certificazione delle Competenze per O Titolo* Yogettista * Progettista Caratta di max. 255 Valore obbligatorio Nueltivia e risultati attesi dell'operazione *                                                                                                    | Iniziare la compilazione dalla p         Promotori       Delegati       Allegato         ratore Socio-Sanitario (OSS)       Adesione classi terze a. s. 2024/2025 - OPERAT         ratore Socio-Sanitario (OSS)       Indicare il nome e c | ore socio-sanitario (oss)                                                            | generali" Objettivo tematico Objettivo tematico Odi ( ) AttivAut.Rich. Attiv ttista                                                                                                    |
| Formazione e lavoro SIFER Sistema Informativo della Formazione - AreerSA SIFER Sistema Informativo della Formazione - AreerSA SIFER Nome page > Progettazione 2014 > El-Inesta 253 Dati generali Progetti Attuatori Quote Operazione 1 - Dati generali - Dati generali -       | Iniziare la compilazione dalla p         Promotori       Delegati       Allegato         ratore Socio-Sanitario (OSS)       Adesione classi terze a.s. 2024/2025 - OPERAT         ratore Socio-Sanitario (OSS)       Indicare il nome e c  | ore socio-sanitario (oss)                                                            | generali" Obiettivo tematico Obiettivo tematico OattivAut.Rich. Attiv ttista                                                                                                    |
| Formazione e lavoro SIFER Sistema Informativo della Formazione - Areer SA SIFER Sistema Informativo della Formazione - Areer SA SIFER home page > Progettazione 2014 > Bi-mesta 253 Dati generali Progetti Attuatori Quote Operazione 1 - Dati generali Le seguenti sezioni dell'operazione 1 sono da completare/correggere: <ul> <li>- Dati generali</li> <li>- Dati generali</li> <li>- Dati generali</li> <li>- Dati generali (tematiche secondarie)</li> <li>- Progetti (inserire almeno un progetto)</li> </ul> Titolo operazione Servizio Regionale di Formalizzazione e Certificazione delle Competenze per Ol Titolo * Servizio Regionale di Formalizzazione e Certificazione delle Competenze per Ol Titolo * Servizio Regionale di Formalizzazione e Certificazione delle Competenze per Ol Titolo e Servizio Regionale di Formalizzazione e Certificazione delle Competenze per Ol Titolo * Servizio Regionale di Formalizzazione e Certificazione delle Competenze per Ol Titolo e Servizio Regionale di Formalizzazione e Certificazione delle Competenze per Ol Titolo e Servizio Regionale di Formalizzazione e Certificazione delle Competenze per Ol Titolo e Servizio Regionale di Formalizzazione e Certificazione delle Competenze per Ol Titolo e Servizio Regionale di Formalizzazione e Certificazione delle Competenze per Ol Titolo e Servizio Regionale di Formalizzazione e Certificazione delle Competenze per Ol Titolo e Servizio Regionale di Formalizzazione e Certificazione delle Competenze per Ol Titolo e Servizio Regionale di Formalizzazione e Certificazione delle Competenze per Ol Titolo e Servizio Regionale di Formalizzazione e Servizio Regionale di Formalizzazione e Titolo competiti e di max. 255. Yalore obbligatorio Xiettivi e risultati attesi dell'operazione * Testo Testo Testo Testo Testo                                                                                                    | Iniziare la compilazione dalla p         Promotori       Delegati       Allegato         ratore Socio-Sanitario (OSS)       Adesione classi terze a.s. 2024/2025 - OPERA         ratore Socio-Sanitario (OSS)       Indicare il nome e c   | ore socio-sanitario (oss)                                                            | generali" Obiettivo tematico (Antiv ) Attiv (Aut Rich. Attiv (Aut Rich. At |
| Formazione e lavoro         SFER Sistema Informativo della Formazione - Areer SA         SIFER Sistema Informativo della Formazione - Areer SA         SIFER home page > Progettazione 2014 > Etrifesta 253         Dati generali       Progetti Attuatori Quote         Operazione 1 - Dati generali         Le seguenti sezioni dell'operazione 1 sono da completare/correggere:         - Dati generali         - Dati generali         - Dati generali         - Dati generali (tematiche secondarie)         - Progetti (inserire almeno un progetto)         Titolo operazione         Servizio Regionale di Formalizzazione e Certificazione delle Competenze per O tolo *         Servizio Regionale di Formalizzazione e Certificazione delle Competenze per O tolo *         Servizio Regionale di Formalizzazione e Certificazione delle Competenze per O tolo *         regettista *         Progettista         caratteri di max. 255.         Valore obbligatorio         biettivi e risultati attesi dell'operazione *         Testo Testo Testo Testo Testo Testo Testo                                                                                                    | Iniziare la compilazione dalla p         Promotori       Delegati       Allegato         ratore Socio-Sanitario (OSS)       Adesione classi terze a.s. 2024/2025 - OPERAI         ratore Socio-Sanitario (OSS)       Indicare il nome e c  | rima sezione <b>"Dati</b><br>ORE SOCIO-SANITARIO (OSS)                               | generali" Obiettivo tematico (Antiv ) () AttivAut.Rich. (Attiv ) Can () AttivAut.Rich. (Attiv ) () AttivAut.Rich. (Attiv ) () AttivAut.Rich. (AttivAut.Rich. (A |

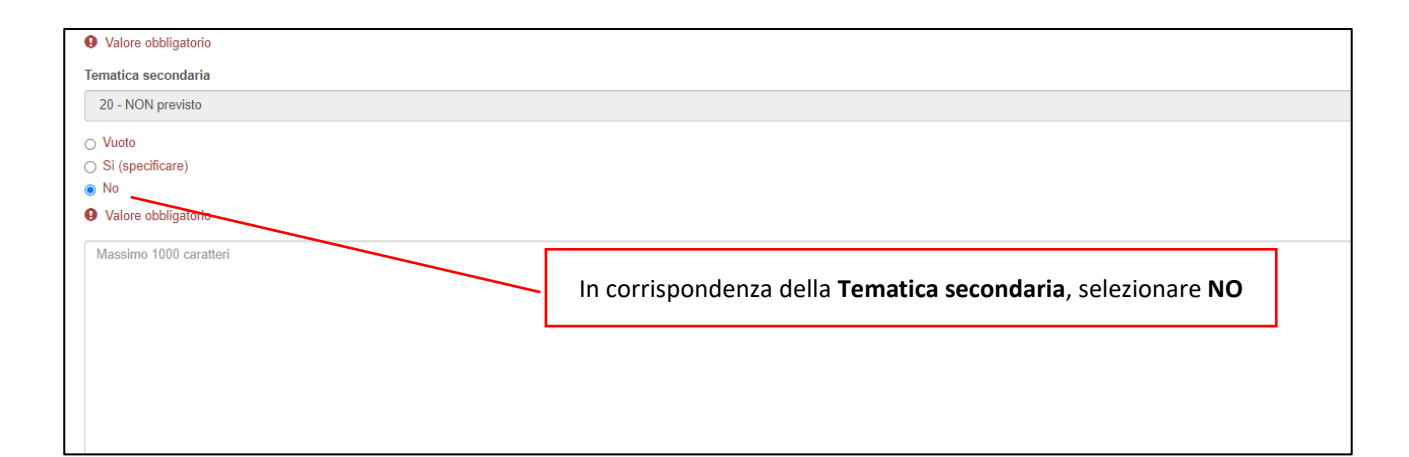

| 0 caratteri di max. 1000.<br>Massimo 1000 caratteri |                                                                                                   |  |
|-----------------------------------------------------|---------------------------------------------------------------------------------------------------|--|
| Numero partecipanti fisici *                        | Indicare il numero complessivo, previsionale di tutti gli studenti coinvolti nei progetti/classe. |  |
| Il valore deve essere uguale o superiore a 1        |                                                                                                   |  |
| Area territoriale                                   |                                                                                                   |  |
| Valore obbligatorio                                 |                                                                                                   |  |
| Area territoriale (motivazione scelta)              |                                                                                                   |  |
| Massimo 2000 caratteri                              |                                                                                                   |  |
|                                                     |                                                                                                   |  |
|                                                     |                                                                                                   |  |
|                                                     |                                                                                                   |  |

| Ambito territoriale Bologna<br>Ambito territoriale Ferrara<br>Ambito territoriale Forlì-Cesena<br>Ambito territoriale Modena<br>Ambito territoriale Parma<br>Ambito territoriale Piacenza<br>Ambito territoriale Ravenna |                                                                        |
|----------------------------------------------------------------------------------------------------|------------------------------------------------------------------------|
| Ambito territoriale Reggio nell'Emilia<br>Ambito territoriale Rimini                                                                                                    | Selezionare <b>l'Ambito territoriale</b> in base alla sede dell'Istitu |

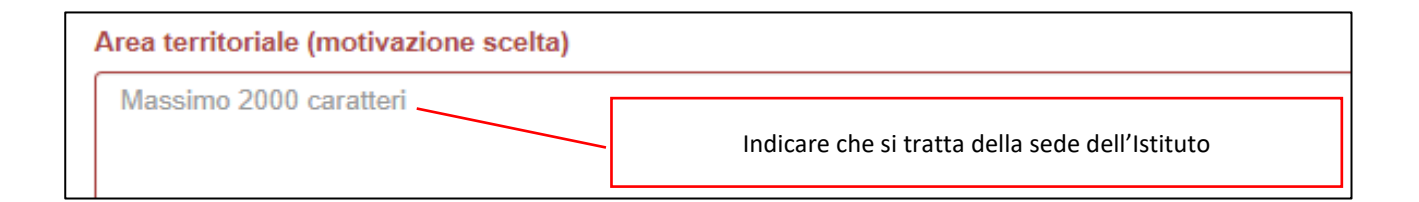

| - |                                               |
|---|-----------------------------------------------|
|   |                                               |
|   | Campo di cui non è necessaria la compilazione |

| Altre informazioni a completamento della descrizione dell'operazione |                                                                  |  |
|----------------------------------------------------------------------|------------------------------------------------------------------|--|
| Massimo 2000 caratteri                                               |                                                                  |  |
|                                                                      |                                                                  |  |
|                                                                      |                                                                  |  |
|                                                                      |                                                                  |  |
|                                                                      |                                                                  |  |
|                                                                      |                                                                  |  |
|                                                                      |                                                                  |  |
|                                                                      |                                                                  |  |
|                                                                      |                                                                  |  |
|                                                                      |                                                                  |  |
|                                                                      |                                                                  |  |
|                                                                      |                                                                  |  |
|                                                                      |                                                                  |  |
|                                                                      |                                                                  |  |
|                                                                      |                                                                  |  |
|                                                                      |                                                                  |  |
| 0 caratteri di max. 2000.                                            |                                                                  |  |
| Massimo 2000 caratteri                                               |                                                                  |  |
| Salva                                                                |                                                                  |  |
| ←Torna alla richiesta                                                | Al termine della compilazione della sezione <b>Dati generali</b> |  |
|                                                                      | cliccare <b>Salva</b> , per passare alla sezione <b>Progetti</b> |  |
|                                                                      | chocare carra, per passare and sezione rrogetti                  |  |

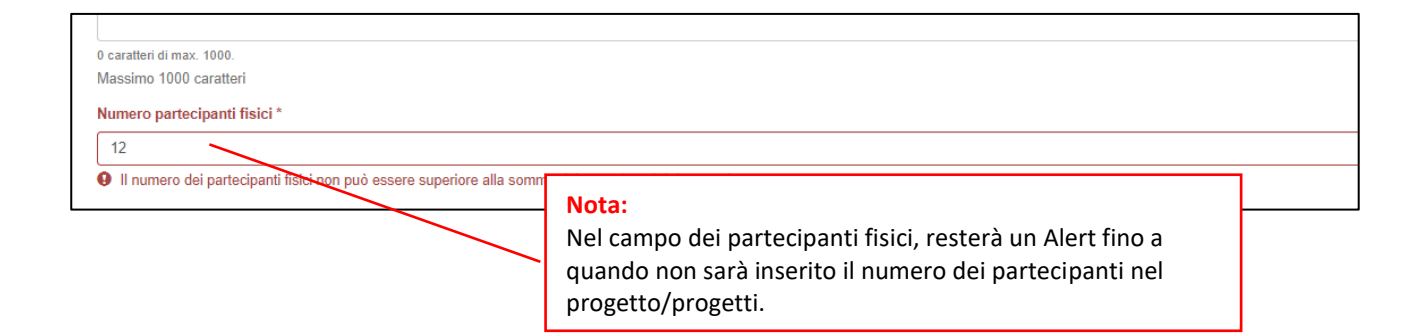

| E                          | R Forr                                                     | nazione e l                               | lavoro           |                 |                        |          |                                |                      |                        |                   |                  |
|----------------------------|------------------------------------------------------------|-------------------------------------------|------------------|-----------------|------------------------|----------|--------------------------------|----------------------|------------------------|-------------------|------------------|
| SIFE                       | R Sistema Info                                             | ormativo della Form                       | nazione - Area   | a SA            |                        |          |                                |                      |                        |                   |                  |
| # SIFEF                    | R home page » Pr                                           | ogettazione 2014 » Rid                    | chiesta 253      |                 |                        |          |                                |                      |                        |                   |                  |
| Dat<br>Ope                 | i generali<br>erazione <i>î</i>                            | Progetti A<br>1 - Progetti                | Attuatori        | Quote           | Promotori              | Delegati | Allegato                       |                      |                        |                   |                  |
| Le seg<br>- Dati<br>- Prog | guenti sezioni dell'o<br>generali<br>jetti (inserire almen | operazione 1 sono da co<br>o un progetto) | ompletare/correç | ggere:          |                        |          | Proseguire la co               | ompilazione          | dalla sezione <b>F</b> | Progetti.         |                  |
| Titolo (                   | operazione                                                 |                                           |                  |                 |                        | _        |                                |                      |                        |                   | ale di           |
| Servizi                    | o Regionale di Forr                                        | malizzazione e Certifica                  | zione delle Com  | npetenze per Op | eratore Socio-Sanitari | 0 (OSS)  | Adesione classi terze a.s. 202 | 4/2025 - OPERATORE S | SOCIO-SANITARIO (OSS)  | () Attiv.Aut.Rich | Attiv.Aut.R      |
| + Aggi                     | iungi progetto                                             | ~                                         |                  |                 |                        |          |                                |                      |                        |                   |                  |
| Id                         | Titolo progetto                                            |                                           | Tipologia di     | i azione        |                        | Costo    | Contributo pubblico            |                      | Altri fondi pubblici   |                   | Contributo priva |
| Nessur                     | n progetto presente                                        | ł                                         |                  | _               |                        |          |                                |                      |                        |                   |                  |
| <b>♦</b> Torr              | na alla richiesta                                          |                                           |                  |                 | ТОТ                    | Cliccar  | e <b>Aggiungi pro</b> g        | getto                |                        | 0,00€             |                  |

| ER Formazione e lavoro                                                                                  |
|----------------------------------------------------------------------------------------------------|
|                                                                                                    |
| SIFER Sistema Informativo della Formazione - Area SA                                                    |
| SIFER home page » Progettazione 2014 » Richiesta 253 » Operazione 1                                     |
| Operazione 1 - Nuovo progetto                                                                           |
| OPERATORE SOCIO SANITARIO – Classe terza – a.s. 2024/2025                                               |
| Numero del progetto *                                                                                   |
| 1                                                                                                    |
| Tipologia di azione *                                                                                   |
| C10 - Formazione progettata con riferimento al Sistema regionale delle qualifiche - (Corsuale)          |
|                                                                                                    |
| C10 - Forma care progettata con riferimento al Sistema regionale delle qualifiche - (Corsuale)          |
| FC03 - Sistemeregionale di certificazione delle competenze per l'acquisizione di una qualifica - (SRFC) |
|                                                                                                    |

Inserire il **Titolo del progetto**, **OPERATORE SOCIO SANITARIO – Classe terza – a.s. 2024/2025.** In caso siano previste più classi, indicare la sezione. Indicare il numero progressivo del progetto.

#### Selezionare la Tipologia di azione:

C10 - Formazione progettata con riferimento al Sistema regionale delle qualifiche

| ER Formazione e lavoro                                                                         |
|------------------------------------------------------------------------------------------------|
| SIFER Sistema Informativo della Formazione - Area SA                                           |
|                                                                                                |
| Operazione 1 - Nuovo progetto<br>Titolo del progetto *                                         |
| OPERATORE SOCIO SANITARIO – Classe terza – a.s. 2024/2025                                      |
| Numero del progetto *                                                                          |
| 1                                                                                              |
| Tipologia di azione *                                                                          |
| C10 - Formazione progettata con riferimento al Sistema regionale delle qualifiche - (Corsuale) |
| Sa'va                                                                                          |

| r                                                                                                    |                                                                                                |           |                     |
|----------------------------------------------------------------------------------------------------|------------------------------------------------------------------------------------------------|-----------|---------------------|
| Dati generali Dati corsuali Moduli Costo standard Or                                                                                                    | rienter Sedi                                                                                   |           |                     |
| Progetto 1 - Dati generali                                                                                                    |                                                                                                |           |                     |
| Le seguenti sezioni del progetto 1 sono da completare/correggere.<br>- Dati dynenali<br>- Dati corvali<br>- Moduli (inserire alimeno un modulo)<br>- Sedi (inserire alimeno una sede) |                                                                                                |           |                     |
| Titolo progetto                                                                                                    | Tipologia di progetto                                                                          | Referente | Tipo certificazione |
| OPERATORE SOCIO SANITARIO - Classe terza - a.s. 2024/2025                                                                                                    | C10 - Formazione progettata con riferimento al Sistema regionale delle qualifiche - (Corsuale) |           |                     |
| Numero del progetto *                                                                                                    |                                                                                                |           |                     |
| 1                                                                                                    |                                                                                                |           |                     |
| Titolo del progetto *                                                                                                    |                                                                                                |           |                     |
| OPERATORE SOCIO SANITARIO – Classe terza – a.s. 2024/2025                                                                                                    |                                                                                                |           |                     |
| Soggetto referente                                                                                                    |                                                                                                |           |                     |
|                                                                                                    |                                                                                                |           |                     |
| 6863 - SIFER<br>Codice settore *                                                                                                    |                                                                                                |           |                     |
| 2801 - Servizi sociali e sanitari (Servizi socio educativi)                                                                                                    |                                                                                                |           |                     |
| Data di inizio prevista *                                                                                                    |                                                                                                |           |                     |
|                                                                                                    |                                                                                                |           |                     |
| Valore obbligatorio                                                                                                    |                                                                                                |           |                     |
| Data di fine prevista *                                                                                                    |                                                                                                |           |                     |
| Salva                                                                                                    |                                                                                                |           |                     |
|                                                                                                    |                                                                                                |           |                     |

Inserire il Soggetto referente, selezionando dal menu, il codice organismo dell'Istituto

| Dati generali                                                      | Dati corsuali                | Moduli          | Costo standard | Orienter    | Sedi                                                                                 |    |
|--------------------------------------------------------------------|------------------------------|-----------------|----------------|-------------|--------------------------------------------------------------------------------------|----|
| Progetto 1 -                                                       | Dati generali                |                 |                |             |                                                                                      |    |
| Le seguenti sezioni del p<br>- Dati corsuali<br>- Moduli<br>- Sedi | progetto 1 sono da complet   | are/correggere: |                |             |                                                                                      |    |
| Titolo progetto                                                    |                              |                 |                | Tipologia   | a di progetto                                                                        |    |
| OPERATORE SOCIO SA                                                 | NITARIO – Classe terza –     | a.s. 2024/2025  |                | C10 - Fo    | mazione progettata con riferimento al Sistema regionale delle qualifiche - (Corsuale | ;) |
| Numero del progetto *                                              |                              |                 |                |             |                                                                                      |    |
| 1                                                                  |                              |                 |                |             |                                                                                      |    |
| Titolo del progetto *                                              |                              |                 |                |             |                                                                                      |    |
| OPERATORE SOCIO SA                                                 | ANITARIO – Classe terza –    | a.s. 2024/2025  |                |             |                                                                                      |    |
| Soggetto referente                                                 |                              |                 |                |             |                                                                                      |    |
| 6868 - SIFER                                                       |                              |                 |                |             |                                                                                      |    |
| Codice settore *                                                   |                              |                 |                |             |                                                                                      |    |
| 2801 - Servizi sociali e s                                         | anitari (Servizi socio educa | tivi)           |                |             |                                                                                      |    |
| Data di inizio prevista *                                          |                              |                 |                |             |                                                                                      |    |
| 16 🗸 - 09 🗸 -                                                      | 2024 🗸                       |                 |                |             |                                                                                      |    |
| Data di fine prevista *                                            | -                            |                 |                |             |                                                                                      | _  |
| 30 🗸 - 11 🗸 -                                                      | 2027 🗸                       |                 | l'Istituto si  | colastico   | deve indicare come data di inizio progetto la                                        |    |
| Slva                                                               |                              |                 | data di avv    | /io dell'an | no scolastico ( <b>16/09/2024</b> ) della classe terza                               |    |
|                                                                    | _                            |                 | che aderis     | ce al Pro   | tocollo OSS e il <b>30/11/2027</b> come data di                                      |    |
| e roma all'elenco proge                                            | tti                          |                 | termine pr     | evista. Al  | termine dell'inserimento salvare.                                                    |    |
|                                                                    |                              |                 |                |             |                                                                                      |    |

| ER Formazione e lavoro                                                                                                    |
|----------------------------------------------------------------------------------------------------|
| SIFER Sistema Informativo della Formazione - Area SA                                                                                                    |
| # SIFER home page » Progettazione 2014 » Richiesta 253 » Operazione 1                                                                                             |
| Dati generali Dati corsuali Moduli Costo standard Orienter Sedi                                                                                                   |
| Progetto 1 - Dati corsuali                                                                                                    |
| Le seguenti sezioni del progetto 1 sono da completare/correggere:<br>- Datt corsuali<br>- Moduli (insertre almeno un modulo)<br>- Sedi (insertre almeno una sede) |
| Titolo progetto Tipologia di progetto                                                                                                    |
| OPERATORE SOCIO SANITARIO – Classe terza – a.s. 2024/2025 C10 - Formazione progettata con riferimento al Sistema regionale delle qualifiche - (Corsuale)          |
| Progetto corsuale rivolto al rilascio di attestazioni/certificazioni previste dal *                                                                               |
| ● SRQ<br>Salva<br>←Torna all'elenco progetti                                                                                                    |
| Passare alla compilazione della sezione <b>Dati corsuali</b> e selezionare <b>SRQ.</b> Confermare cliccando <b>Salva</b> .                                        |

I campi **Tipo attestato, Denominazione area professionale, Denominazione qualifica** sono compilati in automatico.

| Tipo attestato *                                                                                                    |                                                                        |
|----------------------------------------------------------------------------------------------------|------------------------------------------------------------------------|
| Certificato di qualifica professionale (ai sensi della DGR 739/2013)                                                                                                    |                                                                        |
| La qualifica deve prevedere la selezione di tutte le competenze                                                                                                    | Selezionare tutte le <b>Unità di competenza</b>                        |
| Denominazione area professionale *                                                                                                    |                                                                        |
| 41 - EROGAZIONE SERVIZI SOCIO-SANITARI                                                                                                    |                                                                        |
| Denominazione qualifica                                                                                                    | UC 1 - Promozione benessere psicologico e                              |
| 5 - OPERATORE SOCIO-SANITARIO (OSS)                                                                                                    | relazionale della persona                                              |
| Unità di competenza                                                                                                    | LIC2 Adattamento demostico ambientalo                                  |
| Promozione benessere psicologico e relazionale della persona                                                                                                    | UC 2 - Adallamento domestico-ambientale                                |
| Adattamento domestico-ambientale                                                                                                    | UC 3 - Assistenza alla salute della persona                            |
| Assistenza alla salute della persona                                                                                                    |                                                                        |
| 🛛 Cura bisogni primari della persona                                                                                                    | UC 4 - Cura bisogni primari della persona                              |
| Valore obbligatorio                                                                                                    |                                                                        |
| Tipologia di durata *                                                                                                    |                                                                        |
| Corsi di 1000 ore - 1000 ore per persone che hanno assolto il diritto dovere all'istruzione e alla formazione (Corsi fin                                                                                 | alizzati alla qualifica di Operatore Socio Sanitario - OSS)            |
| Valore obbligatorio                                                                                                    |                                                                        |
| Progetto srfc di riferimento *                                                                                                    |                                                                        |
|                                                                                                    | Solozionaro la <b>Tinologia di durata</b>                              |
| Selezionare                                                                                                    | Selezionare la <b>Tipologia di durata</b>                              |
| Selezionare     O E recessario inserire un progetto di tipologia FC02 o FC03 e associario al progetto corrente                                                                                           | Selezionare la <b>Tipologia di durata</b>                              |
| Selezionare                                                                                                    | Selezionare la <b>Tipologia di durata</b>                              |
| Selezionare                                                                                                    | Selezionare la <b>Tipologia di durata</b>                              |
| Selectorare     Selectorare     Er necessario inserire un progetto di tipologia FC02 o FC03 e associarlo al progetto corrente  Numero edizioni 1                                                         | Selezionare la <b>Tipologia di durata</b>                              |
| Selezionare O E recoessario insertre un progetto di tipologia FC02 o FC03 e associario al progetto corrente Numero edizioni 1 Utenza predeterninata                                                      | Selezionare la <b>Tipologia di durata</b>                              |
| Selezionare O E recessario inserire un progetto di tipologia FC02 o FC03 e associario al progetto corrente Numero edizioni 1 Utenza predeterminata Si                                                    | Selezionare la <b>Tipologia di durata</b>                              |
| Selectionare      Erecessario inserire un progetto di tipologia FC02 o FC03 e associarlo al progetto corrente      Numero edizioni      Utenza predeterminata     Si     No                              | Selezionare la <b>Tipologia di durata</b>                              |
| Selezionare     Selezionare      Ernecessario insertre un progetto di tipologia FC02 o FC03 e associario al progetto corrente     turnero edizioni      f      Atenza predeterminata     Si     No       | Selezionare la <b>Tipologia di durata</b>                              |
| Selezionare Selezionare  PE necessario inserire un progetto di tipologia FC02 o FC03 e associarlo al progetto corrente  Numero edizioni  1  1  Si Si No                                                  | Selezionare la <b>Tipologia di durata</b>                              |
| Selectionary      Constraint                                                                                                    | Selezionare la <b>Tipologia di durata</b>                              |
| Selezionare     Selezionare     Ernecessario inserire un progetto di tipologia FC02 o FC03 e associarlo al progetto corrente  Numero edizioni      Utenza predeterminata     Si     No                   | Selezionare la <b>Tipologia di durata</b>                              |
| Selezionare Selezionare  E rencessario inserire un progetto di lipologia FC02 o FC03 e associario al progetto corrente Numero edizioni  Utenza predeterminata Si No                                      | Selezionare la <b>Tipologia di durata</b>                              |
| Selectionare     Selectionare     Exectionare     I     Urenza predeterminata     Si     No                                                                                                    | Selezionare la <b>Tipologia di durata</b>                              |
| Selectionare  E incosesario inserire un progetto di tipologia FC02 o FC03 e associarlo al progetto corrente  Numero edizioni  Utenza predetenninata Si No                                                | Selezionare la <b>Tipologia di durata</b>                              |
|                                                                                                    | Selezionare la <b>Tipologia di durata</b>                              |
| -SelezionareSelezionare- E recessario inserire un progetto di lipologia FC02 o FC03 e associario al progetto corrente Numero edizioni Utenza predeterminata Si No Progetto SRFC di riferimento: verrà va | Selezionare la <b>Tipologia di durata</b>                              |
|                                                                                                    | Selezionare la <b>Tipologia di durata</b>                              |
|                                                                                                    | Selezionare la <b>Tipologia di durata</b>                              |
|                                                                                                    | alorizzato dopo avere associato il progetto di tipologia<br>automatico |
|                                                                                                    | alorizzato dopo avere associato il progetto di tipologia<br>automatico |

|                                                                                                    |                                                                                                    | Inserire il numero degli studenti della classe/progetto                                                                                                    |  |  |  |
|----------------------------------------------------------------------------------------------------|----------------------------------------------------------------------------------------------------|----------------------------------------------------------------------------------------------------|--|--|--|
| Numero destinatari complessivi *                                                                                                    |                                                                                                    |                                                                                                    |  |  |  |
|                                                                                                    |                                                                                                    |                                                                                                    |  |  |  |
| Il valore deve essere maggiore di 0                                                                                                    |                                                                                                    |                                                                                                    |  |  |  |
| Progetto rivolto a gruppi vulnerabili                                                                                                    |                                                                                                    |                                                                                                    |  |  |  |
| Nessuna tipologia di svantaggio                                                                                                    |                                                                                                    |                                                                                                    |  |  |  |
| Sono previste, come requisiti di ingresso, conoscenze atti                                                                                                    | nenti le UC di riferimento?*                                                                                                    |                                                                                                    |  |  |  |
| <ul> <li>No</li> </ul>                                                                                                    | <b>C</b>                                                                                                    | an entry second table in the second second second second in                                                                                                    |  |  |  |
| Valore obbligatorio                                                                                                    | Sono previs                                                                                                    | te, come requisiti di ingresso, conoscenze attinenti le                                                                                                    |  |  |  |
| Se si, indicare conoscenze                                                                                                    | Se si, indicare conoscenze                                                                                                    |                                                                                                    |  |  |  |
| Promozione cenessere psicologico e relazionare denta p<br>La sicurezza sul lavoro: regole e modalità di comportame<br>Principi comuni e aspetti applicativi della legislazione vig<br>Strumenti informattivi per la registrazione do trasmissione<br>Principali teologie di utenza e problematiche di servizio.<br>Tecniche comunicative e relazionali in rapporto alle diver<br>Adattamento domestico-ambientale<br>Principali inferimenti lenislativi e normativi ner l'attività di r<br>Sono previste, come reguisiti di Ingresso. capacità attinen | ersona<br>nto (generali e specifiche) UC1, UC2,<br>ante in materia di sicurezza UC1, UC2<br>• di dati UC1, UC3<br>- UC1<br>se condizioni di malattia/disagio e dipene<br>sura e di assistenza UC2<br>tti le UC di riferimento? *                                                                                                    | UC3, UC4<br>, UC3, UC4<br>denza, con particolare riferimento alle situazioni di demenza UC1                                                                                                    |  |  |  |
|                                                                                                    |                                                                                                    |                                                                                                    |  |  |  |
| <ul> <li>No</li> </ul>                                                                                                    | Sono previste, come                                                                                                    | e requisiti di ingresso, capacità attinenti le UC di                                                                                                    |  |  |  |
| Valore obbligatorio                                                                                                    | • Valore obbligatorio                                                                                                    |                                                                                                    |  |  |  |
| Se sì, indicare capacità                                                                                                    |                                                                                                    |                                                                                                    |  |  |  |
| Adattamento domestico-ambientale<br>Adottare comportamenti idonei alla prevenzione/riduzion<br>Applicare le procedure di sanificazione e disinfezione del<br>Applicare protocolli e procedure per la disinfezione, sterili<br>Rilevare esigenze di allestimento e di iordino degli ambi<br>Assistenza alla salute della persona<br>Adottare le procedure ed i protocolli previsti per la raccoll<br>Applicare, secondo i protocolli definiti, tecniche di esecuz<br>Comorendere ed apolicare le indicazioni definite dal pers                          | <ul> <li>del rischio professionale, ambientale e<br/>l'ambiente di vita e di cura dell'utente - L<br/>izzazione e decontaminazione degli stru<br/>enti di vita e cura dell'assistito, individuar<br/>ia e lo stoccaggio dei rifiuti, il trasporto d<br/>ione di semplici medicazioni od altre min<br/>onale preposto circa l'utilizzo di semplici</li> </ul> | degli utenti - UC2<br>JC2<br>mentari e dei presidi sanitari - UC2<br>ndo soluzioni volte ad assicurarme l'adeguatezza, la funzionalità e la personalizzazione - UC2<br>el materiale biologico, sanitario e dei campioni per gli esami diagnostici - UC3<br>nime prestazioni di carattere sanitario - UC3<br>apoarecchi medicali e per l'aiuto, all'assunzione dei farmaci - UC3. |  |  |  |

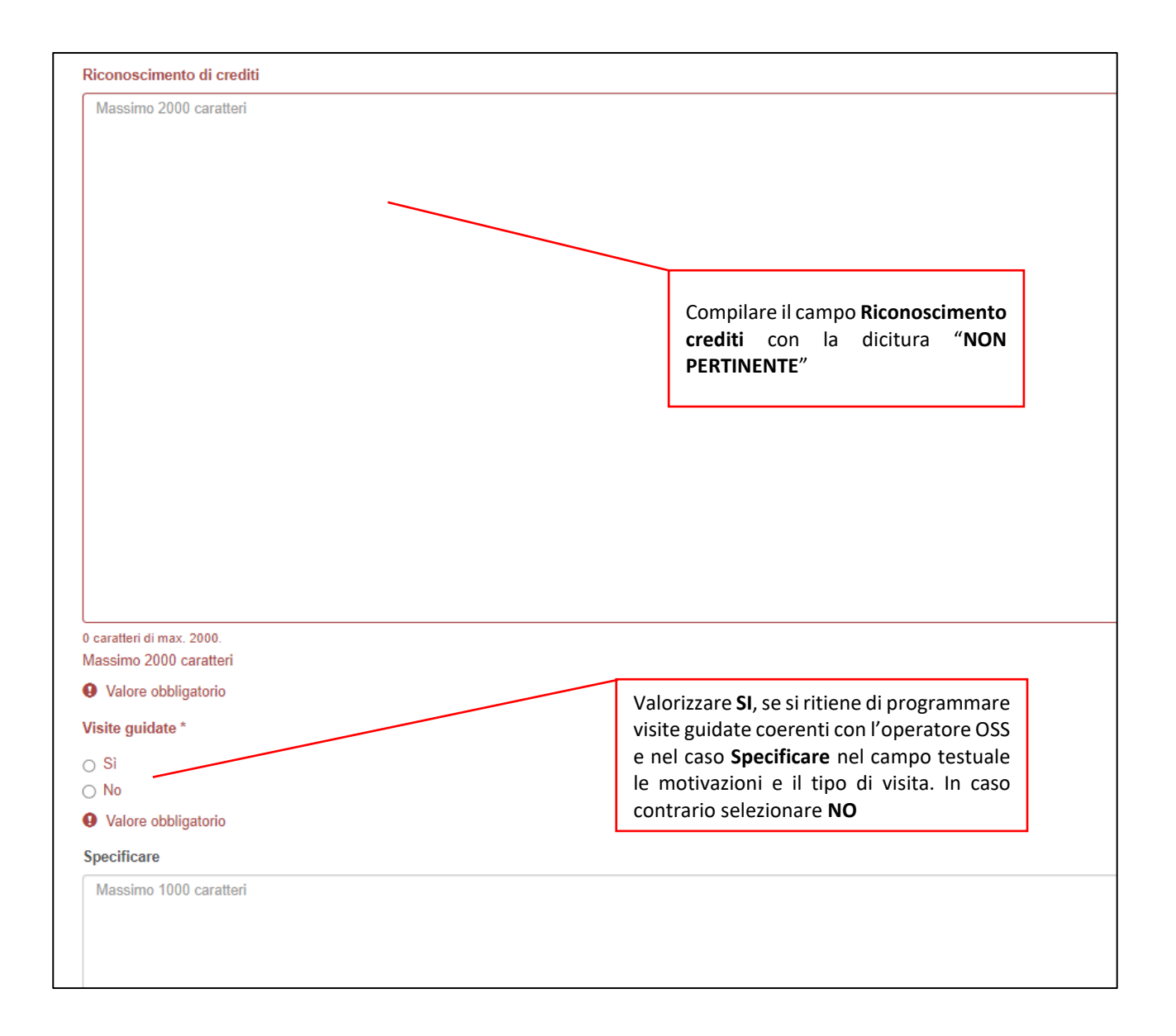

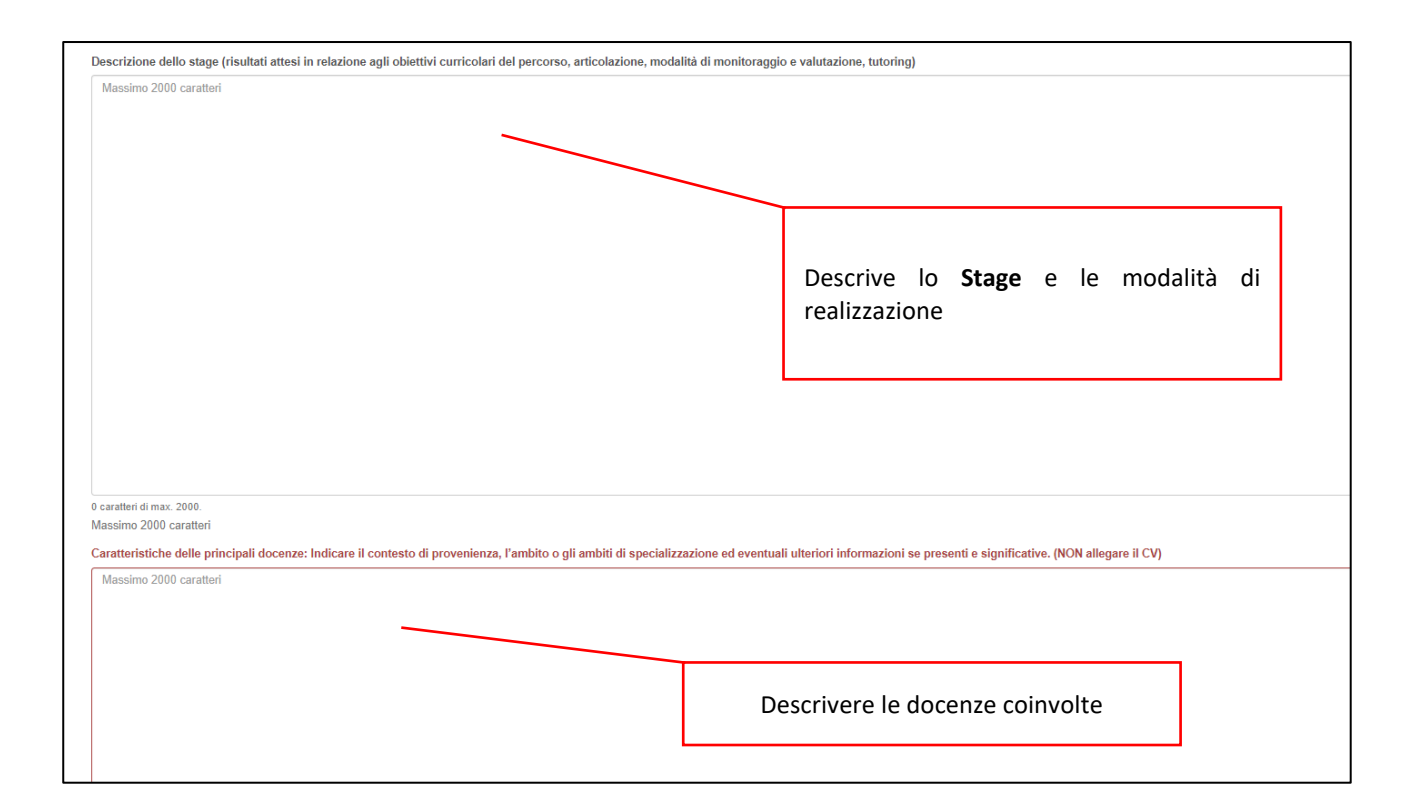

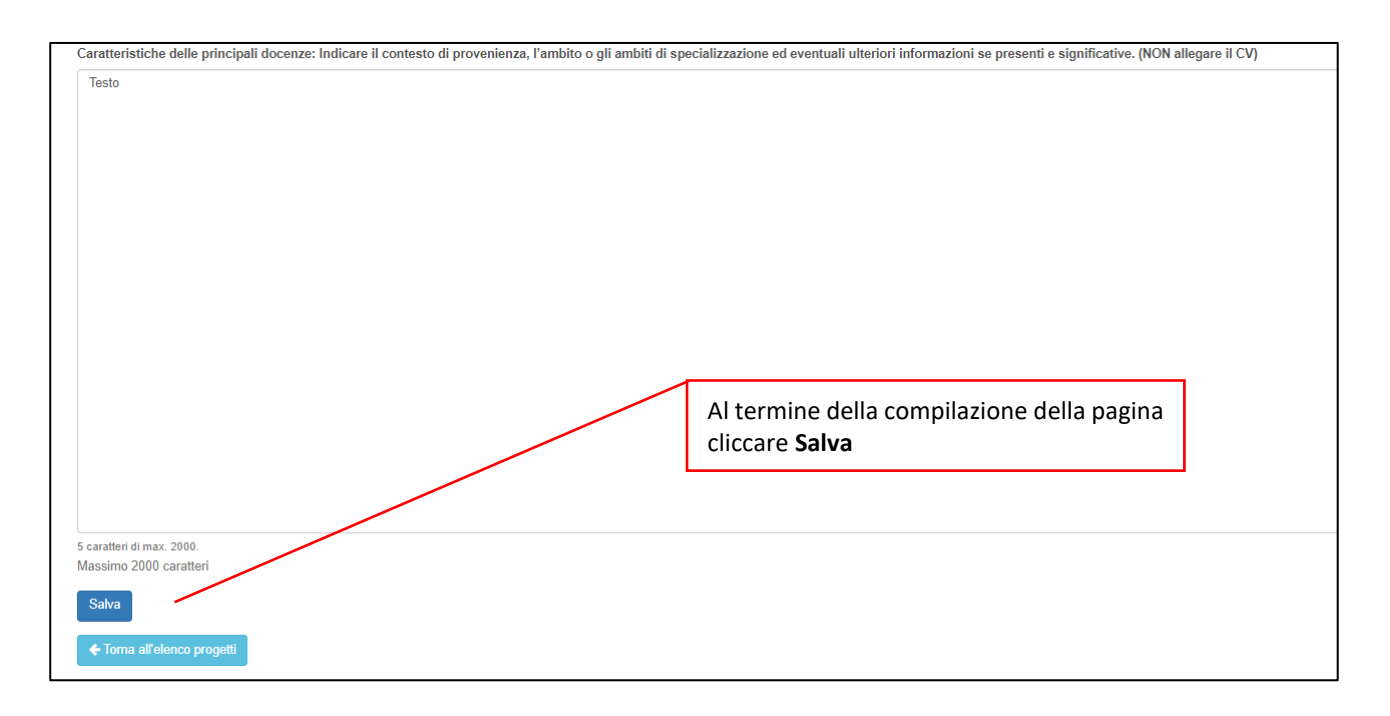

| SIFER Sistema Informativo della Formazione - Area SA                                                                                                    |                                                                                                    |                                                                                                    |                                                                                                    |                 | Otente: E   | lena Manzini Ente:6868 + | 🛛 Help         | 📕 Assistenz |
|----------------------------------------------------------------------------------------------------|----------------------------------------------------------------------------------------------------|----------------------------------------------------------------------------------------------------|----------------------------------------------------------------------------------------------------|-----------------|-------------|--------------------------|----------------|-------------|
| SIFER home page > Progettazione 2014 > Richiesta 253 > Operazione 1                                                                                                    |                                                                                                    |                                                                                                    |                                                                                                    |                 |             |                          |                |             |
|                                                                                                    |                                                                                                    |                                                                                                    |                                                                                                    |                 |             |                          |                |             |
| Dati generali Dati corsuali Moduli Costo standaro                                                                                                    | Orienter Sod                                                                                                    | i                                                                                                    |                                                                                                    |                 |             |                          |                |             |
| Dau generali Dau corsuali Moduli Costo standaro                                                                                                    | a Onentei Sed                                                                                                    | 1                                                                                                    |                                                                                                    |                 |             |                          |                |             |
| Progetto 1 - Moduli                                                                                                    |                                                                                                    |                                                                                                    |                                                                                                    |                 |             |                          |                |             |
| Le seguenti sezioni del progetto 1 sono da completare/correggere:<br>- Dati corsuai<br>- Modui (inserire almeno un modulo)<br>- Sedi (inserire almeno una sede)                                                                                                    |                                                                                                    |                                                                                                    |                                                                                                    |                 |             |                          |                |             |
| Titolo progetto                                                                                                    | Tipologia di progett                                                                                                    | 0                                                                                                    |                                                                                                    |                 |             | Referente                | Tipo certifica | zione       |
| OPERATORE SOCIO SANITARIO – Classe terza – a.s. 2024/2025                                                                                                    | C10 - Formazione pr                                                                                                    | ogettata con riferir                                                                                                    | nento al Sistema regionale delle qualifiche - (Cors                                                                                                    | suale)          |             | 6868 - SIFER             | SRQ            |             |
| Elenco delle conoscerze mancanti nei moduli<br>Principali lipologie di uterza e problematiche di sarkzio - UC1<br>Torciche comunicative e relazionali in rapporto alle divense condizioni di malatia/disagio el<br>Strumenti informati por la religitazione el ori transissione di dati - UC1, UC3<br>Principal teoriche di animazione individuale e di gruppo - UC1<br>Principal teoriche di animazione individuale e di gruppo - UC1<br>Control de agine si conzersa angli ambienti di Vela e di cua della strumesta di scarseza - UC<br>La sicurezza sul invero: nagole e modalità di comportamento (generali e specifica) - UC1<br>Torciche di ginene sicurezza negli ambienti di Vela e di cua della strumesta te del pri<br>Principale a processi per la si internativi per fattanti di corze degli strumenta e della pro-<br>teritori della estistenza - UC2<br>Principali protocoli e giane di assistenza anche individualizzale le tra utilizza - UC3<br>Strumenti e teoriche per l'assistenza anche individualizzale le tradita - UC4<br>Strumenti e teoriche per l'assistenza anche individualizzale le tradita - UC4<br>Strumenti e teoriche per l'assistenza anche individualizzale le traditati - UC4<br>Strumenti e teoriche per l'assistenza anche individualizzale le traditati - UC4<br>Principia dia dioteratorpia o digine adgia almani - UC4<br>Principia dia dioteratorpia o digine adgia dimenti - UC4<br>Principia dia dioteratorpia o digine adgia dimenti - UC4<br>Principia dia dioteratorpia o digine adgia dimenti - UC4<br>Petrocodure i ginerico-amitarie per la composizione e il trasporto della persona in caso di dece<br>Elenco delle capecità mancanti nei moduli                                                                                                    | dpenderza, con particolare rifer<br>1, UC2, UC3, UC4<br>, UC2, UC3, UC4<br>asid sentari - UC2<br>esso UC4                                                                                                    | imento alle situaz                                                                                                    | oni di demenza UC1                                                                                                    |                 |             |                          |                |             |
| <ul> <li>Impostarie Tadeguata relazione di aluto, adottando comportamenti in sintenia con Ibiogri<br/>Incoraggiare il mantenimento ed i recupero dei rapporte parentali ed amicali - UCI<br/>Sostenere processi di socializzazione ed integrazione favorendo la partecipazione attiva<br/>Simolare le capacità espressive e psico-motorie dell'assistibuto attravenso attività ludico-ricre<br/>Adottare comportamenti dione alla prevenzionenticiano dei rischio professionale, amicano<br/>Adottare comportamenti dione alla prevenzionenti edificazione di rischio professionale, amicano<br/>espressione alla prevenzionenti dell'assistibuto attravenso attività ludico-traventi<br/>adottare prevenzione alla prevenzionenti edificazione dei rischio predissione, amicano<br/>espressione alla prevenzionenti dell'assistibuto dei prevenzionenti dell'assistibuto dei fascibito dell'assistibuto dei rischio dell'assistibuto dei rischio dell'assistibuto dei fascibito dell'assistibuto dei rischio dell'assistibuto dei rischio dell'assistibuto dei rischio dell'assistibuto dei rischio dell'assistibuto dei rischio dei rischio dei rischio dei rischio dell'assistibuto dei rischio dei rischio</li></ul> | psicologici e relazionali dell'assis<br>d iniziative in ambito residenziale<br>eative e favorendo il mantenimen<br>ntale e degli utenti - UC2                                                                                                    | tito, compreso il s<br>e non - UC1<br>to delle abilità resi                                                                                                    | ostegno affettivo ed emotivo - UC1<br>due - UC1                                                                                                    |                 |             |                          |                |             |
| Applicare protocolli e procedure per la disinfrazione, steritizzazione e decontaminazione degl<br>Rilevere esigenze dei allestimunto e di rotrollo degli ambenti di vita e zue dal assistibi, butto<br>Adstare la procedure ed i protocolli previsiti per la raccolta e lo sitoccaggio dei riflati, il traspo<br>Applicare, secondo i protocolli denti carchine di esecuzione di semplio medizazioni od alla<br>Compendene ed applicare la indicazioni definite alle prevante previsione i car futtizzo alle<br>Riconoscere i parametti vitali dell'assistibile per perspine la comuni alterazioni, palino, sudor<br>Adottare misure partiche adqueta per l'assuminone di postra corretto e per la prevento<br>Applicare tocniche per la corretta mobilizzazione e per il martenimento delle capacità motor<br>Riconoscere la specifica dell'astergative prevazione dei colt. UCZ 4<br>Supportare e agevolare l'utente nell'espletamento delle funzioni primarie. Igiene personale.                                                                                                    | Il strumentari e dei presidi sanitari<br>viduando soluzioni volte ad assici<br>tori del materiale biologico, sanit<br>re minime prestazioni di carattere<br>mplici apparecchi medicali e per f<br>azione, ecc UC3<br>ne di sindromi da immobilizzazion<br>ie dell'utente nell'espletamento d<br>vestizione, mobilità e assunzione | i - UC2<br>urarne l'adeguatez<br>urio e dei campion<br>sanitario - UC3<br>aiuto all'assunzion<br>e e da allettament<br>elle funzioni prima<br>dei cibi, in relazio | za, la funcionalità e la parsonalizzazione - UC2<br>per gli esami diagnostici - UC3<br>ne dei farmaci - UC3<br>o - UC4<br>ñe - UC4<br>ne ai diversi gradi di inabilità e di non-autosufficier | nza - UC4       |             |                          |                |             |
| Inserire almeno un modulo.                                                                                                    |                                                                                                    |                                                                                                    |                                                                                                    |                 |             |                          |                |             |
| + Aggiungi modulo                                                                                                    |                                                                                                    |                                                                                                    |                                                                                                    |                 |             |                          |                |             |
| Nr. Titolo del modulo Unità formativa                                                                                                    | Durata (ore)                                                                                                    | Aula                                                                                                    | Project work (ore)                                                                                                    | ELearning (ore) | Stage (ore) | Stato                    | Elimi          | na          |
| Nessun modulo presente                                                                                                    |                                                                                                    |                                                                                                    |                                                                                                    |                 |             |                          |                |             |
| Moduli presenti: 0                                                                                                    | 0                                                                                                    | 0                                                                                                    | 0                                                                                                    | 0               |             | 0                        |                |             |
| ◆ Torma all elenco progetti                                                                                                    | Selezi                                                                                                    | onare                                                                                                    | Aggiungi un Modu                                                                                                    | ılo             |             |                          |                |             |

| ₩ SIFER home page > Progettazione 2014 > Richlesta 253 > Operazione 1 > Progetto 1 |                                                                                                |              |                     |
|------------------------------------------------------------------------------------|------------------------------------------------------------------------------------------------|--------------|---------------------|
| Progetto 1 - Nuovo modulo                                                          |                                                                                                |              |                     |
| Titolo progetto                                                                    | Tipologia di progetto                                                                          | Referente    | Tipo certificazione |
| OPERATORE SOCIO SANITARIO - Classe terza - a.s. 2024/2025                          | C10 - Formazione progettata con riferimento al Sistema regionale delle qualifiche - (Corsuale) | 6868 - SIFER | SRQ                 |
| Numero *                                                                           |                                                                                                |              |                     |
| 1                                                                                  |                                                                                                |              |                     |
| Titolo del modulo / Unità formativa *                                              |                                                                                                |              |                     |
|                                                                                    | Inserire <b>un solo Modulo</b> ed effettuare<br><b>Salva</b>                                   |              |                     |
| Salva                                                                              |                                                                                                |              |                     |

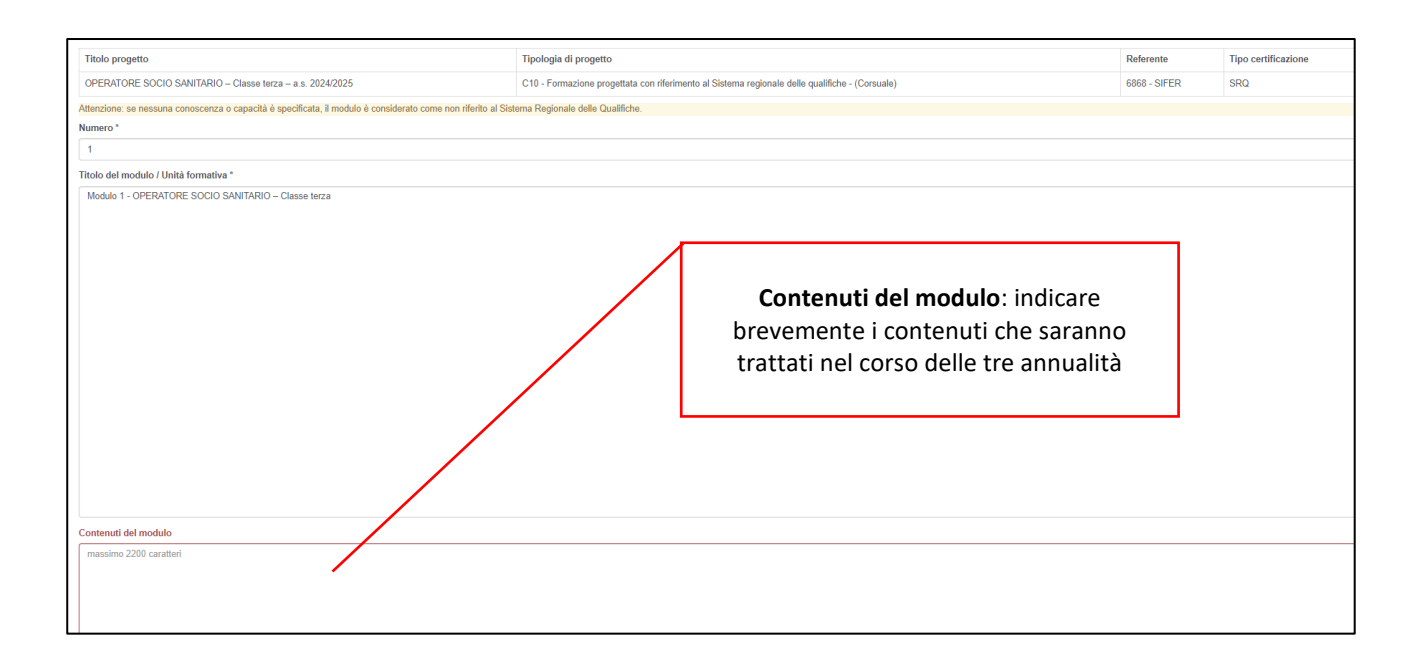

| Conoscenze                                                                                                    |                                        |
|----------------------------------------------------------------------------------------------------|----------------------------------------|
| 🛛 La sicurezza sul lavoro: regole e modalità di comportamento (generali e specifiche) UC1, UC2, UC3, UC4                                                                                     |                                        |
| Principali tecniche di animazione individuale e di gruppo UC1                                                                                                    |                                        |
| Principali tipologie di utenza e problematiche di servizio UC1                                                                                                    |                                        |
| Principi comuni e aspetti applicativi della legislazione vigente in materia di sicurezza UC1, UC2, UC3, UC4                                                                                  |                                        |
| Strumenti informativi per la registrazione e/o trasmissione di dati UC1, UC3                                                                                                    | Selezionare tutte le <b>Conoscenze</b> |
| Z Tecniche comunicative e relazionali in rapporto alle diverse condizioni di malattia/disagio e dipendenza, con particolare riferimento alle situazioni di demenza UC1                       |                                        |
| Principali riferimenti legislativi e normativi per l'attività di cura e di assistenza UC2                                                                                                    |                                        |
| Tecniche di igiene e sicurezza negli ambienti di vita e di cura dell'assistito UC2, UC3, UC4                                                                                                 |                                        |
| Z Tecniche e procedure per la sterilizzazione e decontaminazione degli strumentari e dei presidi sanitari UC2                                                                                |                                        |
| Zaratteristiche e sintomi rilevanti delle principali patologie fisiche e neurologiche UC3                                                                                                    |                                        |
| 🛛 Principali protocolli e piani di assistenza anche individualizzati e loro utilizzo UC3                                                                                                    |                                        |
| Tecniche e protocolli di intervento e di primo soccorso UC3                                                                                                    |                                        |
| Principi della dietoterapia ed igiene degli alimenti UC4                                                                                                    |                                        |
| Procedure igienico-sanitarie per la composizione e il trasporto della persona in caso di decesso UC4                                                                                         |                                        |
| Strumenti e tecniche per l'alzata, il trasferimento, la deambulazione UC4                                                                                                    |                                        |
| Strumenti e tecniche per l'assistenza nell'assunzione dei cibi UC4                                                                                                    |                                        |
| Z Strumenti e tecniche per l'igiene personale e la vestizione UC4                                                                                                    |                                        |
| Capacita                                                                                                    |                                        |
| 2 Impostare l'adeguata relazione di aiuto, adottando comportamenti in sintonia con i bisogni psicologici e relazionali dell'assistito, compreso il sostegno affettivo ed emotivo - UC1       |                                        |
| Incoraggiare il mantenimento ed il recupero dei rapporti parentali ed amicali - UC1                                                                                                    |                                        |
| Sostenee processi di socializzazione ed integrazione favorendo la partecipazione attiva ad iniziative in ambito residenziale e non - UC1                                                     | Colorionaro tutto la <b>Conosità</b>   |
| 🛛 Stimolare le capacità espressive e psico-motorie dell'assistito attraverso attività ludico-ricreative e favorendo il mantenimento delle abilità residue - UC1                              | Selezionare tutte le Capacita          |
| Adottare comportamenti idonei alla prevenzione/riduzione del rischio professionale, ambientale e degli utenti - UC2                                                                          |                                        |
| Applicare le procedure di sanificazione e disinfezione dell'ambiente di vita e di cura dell'utente - UC2                                                                                     |                                        |
| Applicare protocolli e procedure per la disinfezione, sterilizzazione e decontaminazione degli strumentari e dei presidi sanitari - UC2                                                      |                                        |
| 🛛 Rilevare esigenze di allestimento e di riordino degli ambienti di vita e cura dell'assistito, individuando soluzioni volte ad assicurarne l'adeguatezza, la funzionalità e la personalizza | zione - UC2                            |
| Adottare le procedure ed i protocolli previsti per la raccolta e lo stoccaggio dei rifluti, il trasporto del materiale biologico, sanitario e dei campioni per gli esami diagnostici - UC3   |                                        |
| 🛛 Applicare, secondo i protocolli definiti, tecniche di esecuzione di semplici medicazioni od altre minime prestazioni di carattere sanitario - UC3                                          |                                        |
| Comprendere ed applicare le indicazioni definite dal personale preposto circa l'utilizzo di semplici apparecchi medicali e per l'aiuto all'assunzione dei farmaci - UC3                      |                                        |
| Riconoscere i parametri vitali dell'assistito e percepirne le comuni alterazioni: pallore, sudorazione, ecc UC3                                                                              |                                        |
| 🛿 Adottare misure e pratiche adeguate per l'assunzione di posture corrette e per la prevenzione di sindromi da immobilizzazione e da allettamento - UC4                                      |                                        |
| 🛛 Applicare tecniche per la corretta mobilizzazione e per il mantenimento delle capacità motorie dell'utente nell'espletamento delle funzioni primarie - UC4                                 |                                        |
| Riconoscere le specifiche dietoterapiche per la preparazione dei cibi - UC4                                                                                                    |                                        |
| 🛿 Supportare e agevolare l'utente nell'espletamento delle funzioni primarie, igiene personale, vestizione, mobilità e assunzione dei cibi, in relazione ai diversi gradi di inabilità e di n | n-autosufficienza - UC4                |
|                                                                                                    |                                        |

| Dre aula                           |                                     |
|------------------------------------|-------------------------------------|
| 550                                |                                     |
| Project work                       | 550 ore di Aula                     |
| ore                                |                                     |
| ELearning                          |                                     |
| ore                                |                                     |
| Stage                              |                                     |
| 450                                | 450 ore di Stage                    |
| Fotale ore *                       |                                     |
| 1000                               |                                     |
| Netodologie e modalità formative * |                                     |
| Z Lezioni Frontali                 |                                     |
| Z Simulazioni                      |                                     |
| Analisi di caso                    | È noscibilo solozionaro niù onzioni |
| Esercitazioni in sedi attrezzate   |                                     |
| Altro                              |                                     |
| Se "Altro" specificare             |                                     |
|                                    |                                     |

| Metodologie e modalità formative *                   |                                        |
|------------------------------------------------------|----------------------------------------|
| Lezioni Frontali                                     |                                        |
| Simulazioni                                          |                                        |
| Analisi di caso                                      |                                        |
| <ul> <li>Esercitazioni in sedi attrezzate</li> </ul> |                                        |
| Z Altro                                              |                                        |
| Se "Altro" specificare                               |                                        |
| Testo                                                |                                        |
|                                                      |                                        |
|                                                      |                                        |
|                                                      |                                        |
|                                                      |                                        |
|                                                      |                                        |
|                                                      |                                        |
|                                                      |                                        |
|                                                      |                                        |
|                                                      |                                        |
|                                                      |                                        |
|                                                      |                                        |
|                                                      |                                        |
|                                                      |                                        |
|                                                      |                                        |
|                                                      |                                        |
|                                                      |                                        |
|                                                      |                                        |
|                                                      |                                        |
|                                                      |                                        |
|                                                      |                                        |
| massimo 255 caratteri                                |                                        |
|                                                      | 1                                      |
| Salva                                                | Al termine della compilazione Cliccare |
|                                                      | Salva e Torna ai moduli                |
|                                                      |                                        |

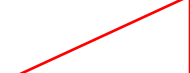

# Le sezioni **Costo standard e Orienter** non sono da compilare

| Dati generali Dati corsuali Moduli Costo standard                                                                          | Orienter Sedi                                    |                                   |                                                                                         |              |                     |
|----------------------------------------------------------------------------------------------------|--------------------------------------------------|-----------------------------------|-----------------------------------------------------------------------------------------|--------------|---------------------|
| Progetto 1 - Costo standard                                                                                                |                                                  |                                   |                                                                                         |              |                     |
| Le seguenti sezioni del progetto 1 sono da completare/correggere:<br>- Dati corsuali<br>- Sedi (insertire almeno una sede) |                                                  |                                   |                                                                                         |              |                     |
| Titolo progetto                                                                                                    | Tipologia di progetto                            |                                   |                                                                                         | Referente    | Tipo certificazione |
| OPERATORE SOCIO SANITARIO - Classe terza - a.s. 2024/2025                                                                  | C10 - Formazione progettata con riferimento al S | Sistema regionale delle qualifich | e - (Corsuale)                                                                          | 6868 - SIFER | SRQ                 |
| Costo complessivo progetto                                                                                                 |                                                  |                                   |                                                                                         |              |                     |
| Numero edizioni: 1                                                                                                    |                                                  |                                   |                                                                                         |              |                     |
| Ore docenza erogabili: 550                                                                                                 | UCS: 0,00 €                                      |                                   | Importo ore docenza erogabili: 0,00 €                                                   |              |                     |
| Ore stage o formazione non docente erogabili: 450                                                                          | UCS: 0,00 €                                      |                                   | Importo ore stage o formazione non docente erogabile: 0,00 ${\ensuremath{\varepsilon}}$ |              |                     |
| Ore complessive erogabili: 1000                                                                                            | Numero partecipanti: 20                          | UCS: 0,00 €                       | Importo ore partecipanti: 0,00 €                                                        |              |                     |
| Totale costo progetto:                                                                                                    |                                                  |                                   | 0,00 €                                                                                  |              |                     |
| Quota finanziamento pubblico                                                                                               |                                                  |                                   |                                                                                         |              |                     |
| 0,00                                                                                                    |                                                  |                                   |                                                                                         |              |                     |
| Quota finanziamento altro pubblico                                                                                         |                                                  |                                   |                                                                                         |              |                     |
| 0,00                                                                                                    |                                                  |                                   |                                                                                         |              |                     |
| Quota finanziamento privato                                                                                                |                                                  |                                   |                                                                                         |              |                     |
| 0,00                                                                                                    |                                                  |                                   |                                                                                         |              |                     |
| Ore non erogabili Aula                                                                                                    |                                                  |                                   |                                                                                         |              |                     |
|                                                                                                    |                                                  |                                   |                                                                                         |              |                     |

| # SIFER home page » Progettazione 2014                                                             | » Richiesta 253 » Operazione 1 |                |                                                      |                                 |                    |              |                    |
|----------------------------------------------------------------------------------------------------|--------------------------------|----------------|------------------------------------------------------|---------------------------------|--------------------|--------------|--------------------|
| Dati generali Dati cors                                                                            | suali Moduli Costo standard    | Orienter S     | Sedi                                                 | Clicca                          | are <b>Aggiung</b> | i sede       |                    |
| Progetto 1 - Sedi                                                                                  |                                |                |                                                      |                                 |                    |              |                    |
| Le seguenti sezioni del progetto 1 sono da<br>- Dati corsuali<br>- Sedi (inserire almeno una sede) | a completare/correggere:       |                |                                                      |                                 |                    |              |                    |
| Titolo progetto                                                                                    |                                | Tipologia di p | progetto                                             |                                 |                    | Referente    | Tipo certificazion |
| OPERATORE SOCIO SANITARIO - Class                                                                  | e terza                        | C10 - Formazi  | zione progettata con riferimento al Sistema regional | e delle qualifiche - (Corsuale) |                    | 6868 - SIFER | SRQ                |
| Inserire almeno una sede.<br>+ Aggiungi sede                                                       |                                |                |                                                      |                                 |                    |              |                    |
| Comune                                                                                             | Provincia                      | Referente      | te                                                   | Telefono                        | Email              | Stato        |                    |
| Nessuna sede presente                                                                              |                                |                |                                                      |                                 |                    |              |                    |
| ← Torna all'elenco progetti                                                                        |                                |                |                                                      |                                 |                    |              |                    |

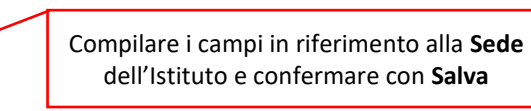

| SIFER home page » Progettazione 2014 » Richiesta 253 » Operazione 1 » Progetto 1 |                                                                                                |              |                     |
|----------------------------------------------------------------------------------|------------------------------------------------------------------------------------------------|--------------|---------------------|
| Progetto 1 - Nuova sede                                                          |                                                                                                |              |                     |
| Titolo progetto                                                                  | Tipologia di progetto                                                                          | Referente    | Tipo certificazione |
| OPERATORE SOCIO SANITARIO - Classe terza - a.s. 2024/2025                        | C10 - Formazione progettata con riferimento al Sistema regionale delle qualifiche - (Corsuale) | 6868 - SIFER | SRQ                 |
| Provincia                                                                        |                                                                                                |              |                     |
| selezionare                                                                      |                                                                                                |              | *                   |
| Comune *                                                                         |                                                                                                |              |                     |
| Selezionare                                                                      |                                                                                                |              | ~                   |
| Referente *                                                                      |                                                                                                |              |                     |
|                                                                                  |                                                                                                |              |                     |
| 0 caratteri di max. 255.                                                         |                                                                                                |              |                     |
| Telefono *                                                                       |                                                                                                |              |                     |
|                                                                                  |                                                                                                |              |                     |
| 0 caratten di max. 11.                                                           |                                                                                                |              |                     |
|                                                                                  |                                                                                                |              |                     |
|                                                                                  |                                                                                                |              |                     |
| Salva                                                                            |                                                                                                |              |                     |
| ← Torna alle sedi                                                                |                                                                                                |              |                     |
|                                                                                  |                                                                                                |              |                     |

**Nota:** Nella sezione **Progetti** dovranno essere inseriti un numero di progetti di tipologia C10 e relativo progetto collegato FC03 per quante sono le classi aderenti al Protocollo OSS e fino a quando non sarà inserito il progetto di tipologia FC3 corrispondente il progetto di C10 resterà incompiuto

| SIFER Sistema Informativo della Formazione - Area SA                                                      |                                                                                            | Ø Utente:                                        | Elena ManzinijEnte:6868 🔹 🛛 Ə Help 🛛 🕹 Assistenza 🔸 |
|----------------------------------------------------------------------------------------------------|--------------------------------------------------------------------------------------------|--------------------------------------------------|-----------------------------------------------------|
| SIFER home page > Progettazione 2014 > Richiesta 253                                                      |                                                                                            |                                                  |                                                     |
| Dati generali Progetti Attuatori Quote Promotori D                                                        | )elegati Allegato                                                                          |                                                  |                                                     |
| Operazione 1 - Progetti                                                                                   |                                                                                            |                                                  |                                                     |
| Le seguenti sezioni dell'operazione 1 sono da completare/correggere:<br>- Progetti                        |                                                                                            |                                                  |                                                     |
| Titolo operazione                                                                                         | Azione da bando                                                                            | Obiettivo tematico Canale di finanziame          | nto Priorità di investimento Obiettivo specifico    |
| Servizio Regionale di Formalizzazione e Certificazione delle Competenze per Operatore Socio-Sanitario (OS | SS) Adesione classi terze a.s. 2024/2025 - OPERATORE SOCIO-SANITARIO (C)                   | OSS) () Attiv.Aut.Rich. Attiv.Aut.Rich.          | () Attiv.Aut.Rich. () Attiv.Aut.Rich.               |
| Id Titolo progetto Tipo                                                                                   | ologia di azione                                                                           | Costo Contributo pubblico Altri fondi pubbli     | ici Contributo privato Stato Elimina                |
| Progetto 1 Progetto n. 1 - OPERATORE SOCIO CANITARIO – Classe terza – a.s. 2024/2025 C10                  | - Formazione progettata con riferimento al Sistema regionale delle qualifiche - (Corsuale) | 0,00 € 0,00 € 0,0                                | 0 € 0,00 € Rilevate anomalie                        |
|                                                                                                    | TOI                                                                                        | TALE 0,00 € 0,00 € 0,0                           | 0€ 0,00€                                            |
| <ul> <li>Toma aka neniosta</li> </ul>                                                                     | <u> </u>                                                                                   |                                                  |                                                     |
|                                                                                                    | Cliccare su <b>Aggiungi proge</b><br>corrispondente progetto                               | <b>etto</b> per inserire il<br>di tipologia FC03 |                                                     |
| <b>E</b> R Formazione e lavoro                                                                            | )                                                                                          |                                                  |                                                     |
| SIFER Sistema Informativo della Formazione - A                                                            | Area SA                                                                                    |                                                  |                                                     |
| ✤ SIFER home page » Progettazione 2014 » Richiesta 253                                                    | » Operazione 1                                                                             |                                                  |                                                     |
| Operazione 1 - Nuovo proget                                                                               | to                                                                                         |                                                  |                                                     |
| Titolo del progetto *                                                                                     |                                                                                            |                                                  |                                                     |
| SRFC – anno 2027                                                                                          |                                                                                            |                                                  |                                                     |
| Numero del progetto *                                                                                     |                                                                                            |                                                  |                                                     |
| 2                                                                                                    |                                                                                            |                                                  |                                                     |
| Tipologia di azione *                                                                                     |                                                                                            |                                                  |                                                     |
| FC03 - Sistema regionale di certificazione delle competenze                                               | per l'acquisizione di una qualifica - (SRFC)                                               |                                                  |                                                     |
|                                                                                                    |                                                                                            |                                                  |                                                     |
| Salva<br>a all'eler co progetti                                                                           |                                                                                            |                                                  |                                                     |
|                                                                                                    |                                                                                            |                                                  |                                                     |
|                                                                                                    |                                                                                            |                                                  |                                                     |
| Inserire il Titolo del progetto: SRFC                                                                     | – anno 2027                                                                                |                                                  |                                                     |
| In caso siano previste più classi, indica                                                                 | are la sezione. Indicare il numero                                                         | progressivo del proget                           | to. Selezionare la                                  |

**Tipologia di azione:** FC03 - Sistema regionale di certificazione delle competenze per l'acquisizione di una qualifica. Cliccare **Salva** 

| Dati generali                                         | Dati SRFC                              | Costo standard                                                                                           |                              |
|-------------------------------------------------------|----------------------------------------|----------------------------------------------------------------------------------------------------|------------------------------|
| Progetto 2 -                                          | Dati genera                            | ali                                                                                                    |                              |
| Le seguenti sezioni de<br>- Dati generali<br>- SRFC   | l progetto 2 sono da com               | pletare/correggere:                                                                                      |                              |
| Titolo progetto                                       |                                        | Tipologia di progetto                                                                                    |                              |
| SRFC – anno 2027                                      |                                        | FC03 - Sistema regionale di certificazione delle competenze per l'acquisizione di una qualifica - (SRFC) |                              |
| Numero del progetto *                                 |                                        |                                                                                                    |                              |
| 2                                                     |                                        |                                                                                                    |                              |
| Titolo del progetto *                                 |                                        |                                                                                                    |                              |
| SRFC – anno 2027                                      |                                        |                                                                                                    |                              |
| Soggetto referente                                    |                                        |                                                                                                    |                              |
| 6868 - SIFER                                          |                                        |                                                                                                    |                              |
| Valore obbligatorio                                   |                                        |                                                                                                    |                              |
| Data di inizio prevista *                             |                                        |                                                                                                    |                              |
| 16 Valore obbligatorio                                | - 2024 🗸                               |                                                                                                    |                              |
| Data di fine prevista *                               |                                        |                                                                                                    |                              |
| 31 Valore obbligatorio                                | - 2028 🗸                               |                                                                                                    |                              |
| Salva                                                 |                                        |                                                                                                    |                              |
| Torna all'elenco prog                                 | etti                                   |                                                                                                    |                              |
|                                                       |                                        |                                                                                                    |                              |
| Sistema informativo della For                         | mazione - Area SA                      | V URINE. Eletis Werling Elec bot                                                                         | oo • • • neip • Assistenza • |
| FER home page » Progettazione 2014 » F                | tichiesta 253 » Operazione 1           |                                                                                                    |                              |
| ati generali Dati SRFC                                | Costo standard                         |                                                                                                    |                              |
| rogetto 2 - Dati SRFC                                 | ;                                      |                                                                                                    |                              |
| e seguenti sezioni del progetto 2 sono da con<br>SRFC | npletare/correggere:                   |                                                                                                    |                              |
| lo progetto                                           | Tipologia di progetto                  |                                                                                                    | Referente                    |
| VEC - appo 2027                                       | EC03 - Sistema regionale di certificaz | rinne delle commetenze per l'acquisizione di una qualifica - (SREC)                                      | 6868 - SIFER                 |

Modalità organizzative, logistiche e strumentali messe in campo per l'erogazione del servizio di formalizzazione e certificazione

Sezione Dati SRFC, associare il Progetto corsuale di riferimento selezionandolo dal menu a tendina. Inserire il numero di giornate previsionale per l'esame, e compilare i successivi campi

se in campo per l'erogazione del servizio di formalizzazione e certificazione

descrittivi del servizio di formalizzazione

to corsuale di riferimento

Il valore deve essere maggiore di 0

Modalità organizzative, logistiche e st

| Ac | cesso al servizio      |                     |  |
|----|------------------------|---------------------|--|
|    | Aassimo 2000 caratteri |                     |  |
|    |                        | Accesso al servizio |  |

|   | Accertamento tramite evidenze |                               |  |
|---|-------------------------------|-------------------------------|--|
| ĺ | Massimo 2000 caratteri        |                               |  |
|   |                               | Accertamento tramite evidenze |  |
|   |                               |                               |  |

| Accertamento tramite esame |                            |  |
|----------------------------|----------------------------|--|
| Massimo 2000 caratteri     |                            |  |
|                            |                            |  |
|                            | Accertamento tramite esame |  |

| salva<br>Fasi di realizzazione                                 | <b>Salvare</b> e iniziare la fasi con l'inseriment | a compilazione<br>o delle date | e delle   |                   |
|----------------------------------------------------------------|----------------------------------------------------|--------------------------------|-----------|-------------------|
| Fase                                                           |                                                    | Data inizio                    | Data fine | Stato             |
| Accesso al pervizio                                            |                                                    |                                |           | Rilevate anomalie |
| Accertame amite evidenze                                       |                                                    |                                |           | Rilevate anomalie |
| Accertamento tramite colloquio valutativo/esame                |                                                    |                                |           | Rilevate anomalie |
| Adempimenti amministrativi finali a completamento del servizio |                                                    |                                |           | Rilevate anomalie |
| ← Torna all'elenco progetti                                    |                                                    |                                |           |                   |

| Progetto 2 - Fase di                                                                                                    | realizzazione: Accesso al servizio                                                                       |              |
|----------------------------------------------------------------------------------------------------|----------------------------------------------------------------------------------------------------|--------------|
| Titolo progetto                                                                                                    | Tipologia di progetto                                                                                    | Referente    |
| SRFC – anno 2027                                                                                                    | FC03 - Sistema regionale di certificazione delle competenze per l'acquisizione di una qualifica - (SRFC) | 6868 - SIFER |
| Data di inizio prevista *<br>Valore obbligatorio<br>Data di fine prevista *<br>Valore obbligatorio<br>Saliva<br>\$ 4. Torma ai data SRFC |                                                                                                    |              |

| Fasi di realizzazione                                          |                 |            |                                       |
|----------------------------------------------------------------|-----------------|------------|---------------------------------------|
| Fase                                                           | Data inizio     | Data fine  | Stato                                 |
| Accesso al servizio                                            | 16/09/2024      | 31/01/2025 | Completo                              |
| Accertamento tramite evidenze                                  | 16/09/2024      | 01/12/2027 | Completo                              |
| Accertamento tramite colloquio valutativo/esame                | 01/12/2027      | 31/12/2027 | Completo                              |
| Adempimenti amministrativi finali a completamento del servizio | 01/01/2028      | 31/01/2028 | Completo                              |
| ← Torna all'elenco progetti                                    |                 |            | · · · · · · · · · · · · · · · · · · · |
| Inserire le date indicate                                      | e e cliccare su |            |                                       |

Torna all'elenco progetti

22

| Opera                | zione 1 - Progetti                                                           |                            | Γ                                                          | lac                    | omr   | nilazione (            | dei nroge               | atti è                |                  |         |
|----------------------|------------------------------------------------------------------------------|----------------------------|------------------------------------------------------------|------------------------|-------|------------------------|-------------------------|-----------------------|------------------|---------|
| Titolo oper          | azione                                                                       |                            | Azione da bando                                            | compl                  | eta   | auando a               | ppare la                | scritta               | ettivo<br>cifico |         |
| Servizio Re<br>(OSS) | gionale di Formalizzazione e Certificazione delle Competenze per Operatore   | Socio-Sanitario            | Adesione classi terze a.s. 2024/2025 - OPERATOR<br>(OSS)   | Comp                   | leto  | in corris              | pondenza                | a dello               | tiv.Aut          | Rich.   |
| + Aggiung            | progetto                                                                     |                            |                                                            |                        |       | State                  | 0                       |                       |                  |         |
| Id                   | Titolo progetto                                                              | Tipologia di az            | ione                                                       |                        | Costo | Contributo<br>pubblico | Altri fondi<br>pubblici | Contributo<br>privato | Stato            | Elimina |
| Progetto             | Progetto n. 1 - OPERATORE SOCIO SANITARIO – Classe terza – a.s.<br>2024/2025 | C10 - Formazio             | ne progettata con riferimento al Sistema regionale delle q | ualifiche - (Corsuale) | 0,00€ | 0,00€                  | 0,00€                   | 0,00 €                | mpleto           | •       |
| Progetto             | Progetto n.2 - SRFC – anno 2027                                              | FC03 - Sistema<br>- (SRFC) | regionale di certificazione delle competenze per l'acquist | zione di una qualifica | 0,00€ | 0,00€                  | 0,00€                   | 0,00 €                | Completo         | •       |
|                      |                                                                              |                            |                                                            | TOTALE                 | 0,00€ | 0,00 €                 | 0,00€                   | 0,00 €                |                  |         |

Cliccando su Torna alla richiesta, se tutti i progetti saranno correttamente inseriti apparirà il tasto valida e invia alla PA la richiesta di autorizzazione

| Validazione della richiesta di autorizzazione<br>Valida e invia alla PA la inchesta di autorizzazione<br>Stampa la richiesta di autorizzazione                                                                                                    |                                                    |                                          |                        |                                                     |                                                                           |
|----------------------------------------------------------------------------------------------------|----------------------------------------------------|------------------------------------------|------------------------|-----------------------------------------------------|---------------------------------------------------------------------------|
| Scarica il file pdf delta richiesta di autorizzazione con la dicitura "Imposta di bolio assolta in modo virtuale" Allegato alla richiesta di autorizzazione Allegato zip alla richiesta di autorizzazione (ATTENZIONE: DIMENSIONE MarSSIMA 15MB). * |                                                    |                                          |                        |                                                     |                                                                           |
| Secerit Me: Nessun file selezionato Satva Allegato Nessun allegato inserito Lista operazioni  Aggungi operazione                                                                                                    | Nota bene<br>formularic<br>formularic<br>inserito. | , è possi<br>web in s<br>p <b>df</b> per | bile<br>stato<br>veri  | lasciare la co<br>di BOZZA e<br>ficare la cor       | ompilazione del<br>escaricare il<br>rettezza di quanto                    |
|                                                                                                    | Finanziamento                                      | Casta                                    |                        |                                                     |                                                                           |
| ld Rifpa Titolo                                                                                                    | richiesto                                          | complessi                                | /0                     | Ultima modifica                                     | Stato                                                                     |
| Id         Rifpa         Titolo           Operazione<br>1         Servizio Resonale di Formalizzazione e Certificazione delle Competenze per Operatore Socio-Sanitari<br>(OSS)                                                                      | richiesto                                          | complessi<br>0,00 €                      | <b>0</b> ,00 €         | Ultima modifica<br>08/07/2024 15:32:53<br>Manzini_e | Stato<br>Completo<br>Attenzione: allegato all'operazione non<br>insento.  |
| Id         Rifpa         Titolo           Operazione<br>1         Servizio Resonale di Formalizzazione e Certificazione delle Competenze per Operatore Socio-Sanitari<br>(OSS)           Importo totale di tutte le operazioni presidente rubuse/   | richiesto                                          | complessi<br>0,00 €<br>0,00 €            | /0<br>0,00 €<br>0,00 € | Ultima modifica<br>08/07/2024 15:32:53<br>Manzini_e | Stato<br>Completo<br>Attenzione: allegato all'operazione non<br>inserito. |

Attenzione: si ricorda che la Richiesta di autorizzazione da inviare alla PA tramite PEC all'indirizzo <u>AttuazionelFL@postacert.regione.emilia-romagna.it</u>

**DEVE** essere scaricata dal link:

https://formazionelavoro.regione.emilia-romagna.it/qualifiche/approfondimenti/progetti/protocollo-ossip/documentazione